คู่มือการดำเนินงานในระบบกองทุนเงินให้กู้ยืม เพื่อการศึกษาแบบดิจิทัล Digital Student Loan Fund System (DSL) ขั้นตอนการดำเนินงาน การเบิกเงินเกินหลักสูตร

ขั้นตอนการดำเนินงาน การเบิกเงินเกินหลักสูต สำหรับสถานศึกษา และผู้กู้ยืมเงิน

<mark>โดย กองทุนเงินให้กู้ยืมเพื่อการศึกษา</mark>

Version 1.0

<sup>นเบิ</sup>นให้กู้ยืมเพื่อก

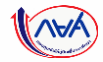

# เริ่มขั้นตอน

## <mark>ผู้กู้ยืมเงิน</mark>เบิกเงินกู้ยืมเกินหลักสูตร รายภาคเรียน

หมายเหตุ : ก่อนที่ผู้กู้ยืมเงินจะดำเนินการในขั้นตอนนี้ ทางสถานศึกษา จะต้องบันทึกค่าเล่าเรียนฯ ตามที่ลงทะเบียนจริงของผู้กู้ยืมเงิน ให้เรียบร้อยก่อน

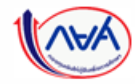

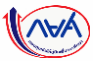

### ผู้กู้ยืมเงินจัดทำแบบยืนยันการเบิกเงินกู้ยืม

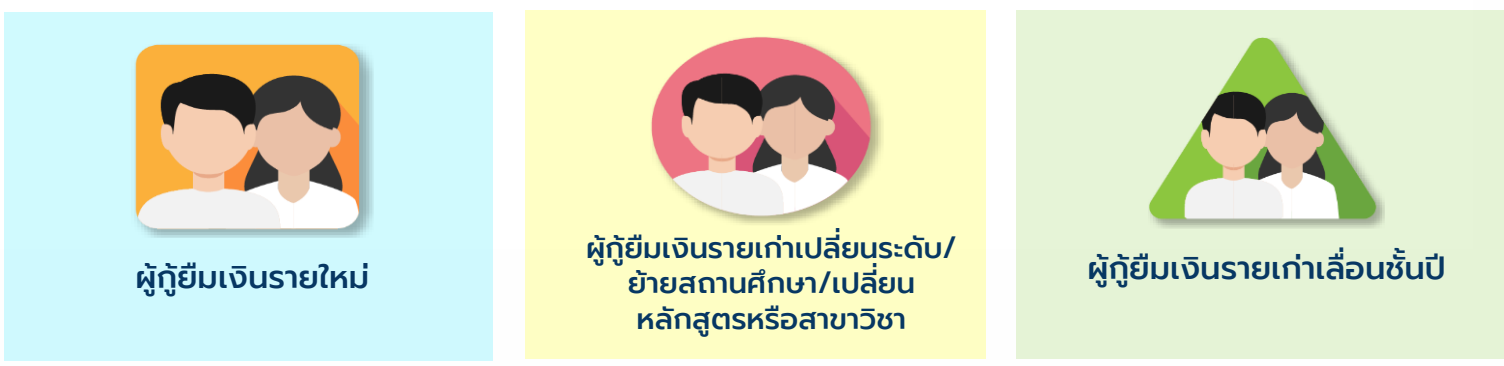

#### ข้อมูลที่ต้องเตรียมก่อนบันทึกแบบเบิกเงินกู้ยืม

- 1. เอกสารประกอบสาเหตุที่ไม่สำเร็จการศึกษาตามหลักสูตร เช่น ป่วย (ใช้ใบรับรองแพทย์)
- 2. เอกสารแสดงผลการเรียน
- 3. หนังสือรับรองรายวิชาที่เหลือจากสถานศึกษา
- 4. ข้อมูลผลการเรียน เช่น เกรดเฉลี่ยสะสม และหน่วยกิตคงเหลือ

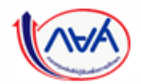

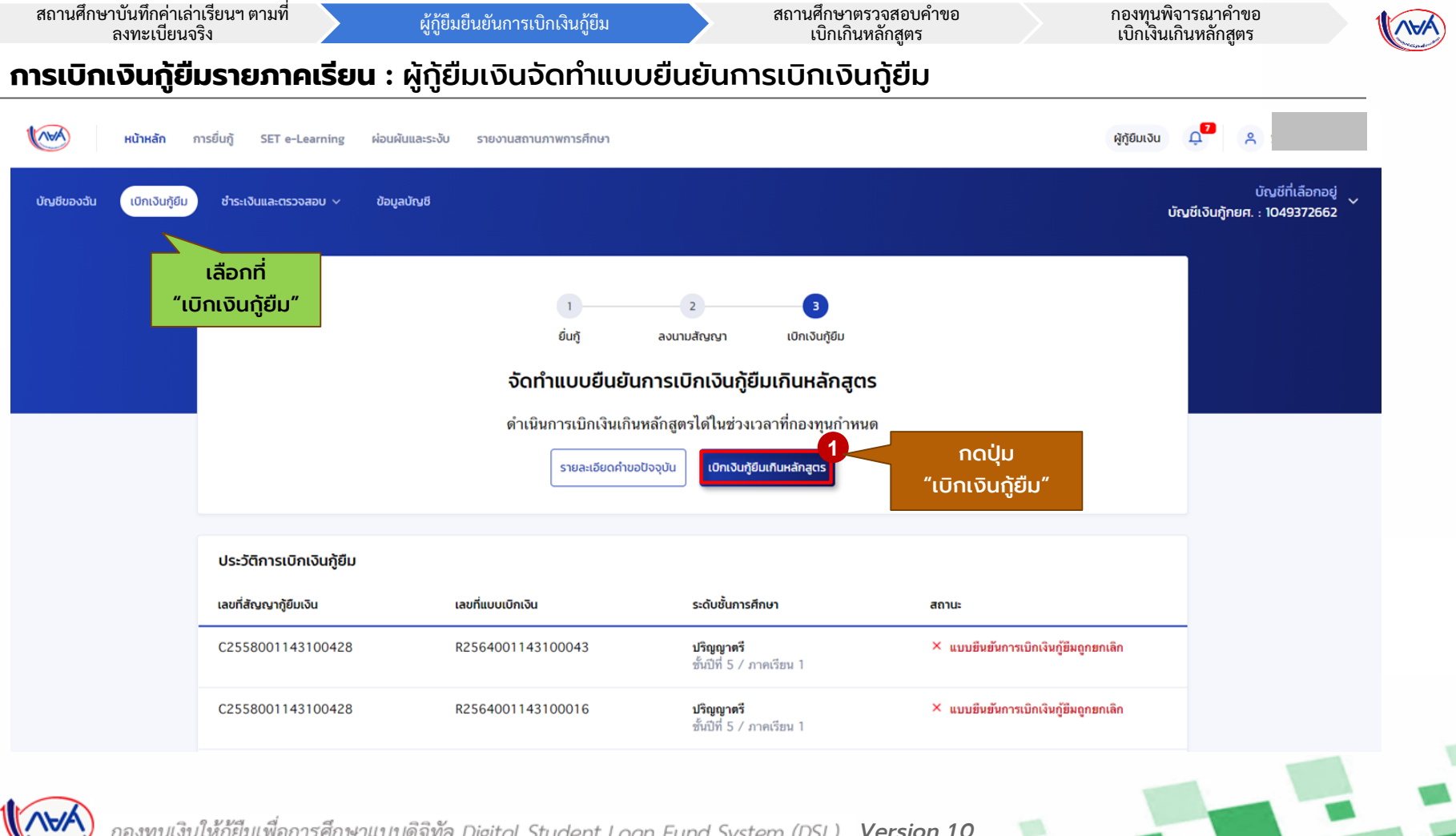

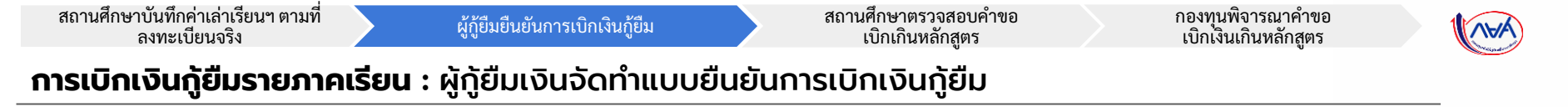

| บันทึกคำขอ | แบบเอกสารประกอบการฟิจารณา                                                                                                    | ยืนยันข้อมูล                        | สำเร็จ |                                                                                                    |
|------------|----------------------------------------------------------------------------------------------------|-------------------------------------|--------|----------------------------------------------------------------------------------------------------|
|            | <b>คำขอเบิกเงินกู้ยืมเกินหลักสูตร</b><br>กรุณกรอกข้อมูลให้ถูกต้องกรบก้วน                                                                                         |                                     |        |                                                                                                    |
|            | ข้อมูลการศึกษา                                                                                                    |                                     |        |                                                                                                    |
|            | ปิการศึกษา 2564 เส<br>ระดับการศึกษา ปริญญาตรี                                                                                                    | ภาคเรียน 1<br>ชั้นปีที่ ชั้นปีที่ 5 |        |                                                                                                    |
|            |                                                                                                    |                                     |        |                                                                                                    |
|            |                                                                                                    |                                     |        |                                                                                                    |
|            |                                                                                                    |                                     | 2      |                                                                                                    |
|            | ข้อมูลค่าขอเบิทเงินกู้ยืมเกินหลักสูตร                                                                                                    |                                     | _2     | ผู้ทู้ยืมระบุข้อมูลสำหรับยื่นคำขอเบิกเงิน                                                                                                    |
|            | ข้อมูลคำขอเบิกเงินกู้ยืมเกินหลักสูตร<br>จำนวนหปอบกิดกงหลือ *                                                                                                    | เกรดเฉลียสะสม                       | 2      | ผู้กู้ยืมระบุข้อมูลสำหรับยื่นคำขอเบิกเงิน<br>เกินหลักสูตร เช่น                                                                                                    |
|            | ข้อมูลคำขอเบ็กเงินกู้ยืมเกินหลักสูตร<br>จำนวนหม่วยกัดคงหลือ *<br>25 หน่วยที่ด                                                                                    | เกรดเฉลียสะสม *<br>3.23             | _2     | ผู้ทู้ยืมระบุข้อมูลสำหรับยื่นคำขอเบิกเงิน<br>เกินหลักสูตร เช่น<br>• จำนวนหน่วยกิตคงเหลือ                                                                                                    |
|            | ข้อมูลคำขอเป็กเงินทู้ยืมเกินหลักสูตร<br>จำนวนหปวยกิดกงหลือ •<br>25 หน่วยกิด<br>สามหยุกในไส่เร็จการศึกษาตามหลักสูตร •                                             | เกรดเฉลียสะสม *<br>3.23             | _2     | ผู้กู้ยืมระบุข้อมูลสำหรับยื่นคำขอเบิกเงิน<br>เกินหลักสูตร เช่น<br>• จำนวนหน่วยกิตคงเหลือ<br>• เกรดเฉลี่ยสะสม<br>• สามหตวี่ไม่สำน็วการถึงนา                                                      |
|            | ข้อมูลคำขอเบิกเงินกู้ยืมเกินหลักสูตร<br>จำนวนหม่วยกิดกงหลือ *<br>25 หน่วยกิด<br>สามหญทีมสำเร็จการศึกษาตามหลักสูตร *<br>ม้วย                                      | เกรดเฉลียสะสม *<br>3.23             | 2      | ผู้กู้ยืมระบุข้อมูลสำหรับยื่นคำขอเบิกเงิน<br>เกินหลักสูตร เช่น<br>• จำนวนหน่วยกิตคงเหลือ<br>• เกรดเฉลี่ยสะสม<br>• สาเหตุที่ไม่สำเร็จการศึกษา<br>ตามหลักสตร                                      |
|            | ข้อมูลค้าขอเบ็กเงินกู้ยืมเกินหลักสูตร<br>จำนวนหน่วยทีดกงหลือ *<br>25 หน่วยทีต<br>สามหญทีมใส่หรือกรศึกษาตามหลักสูตร *<br>ป่วย<br>หญะผลเพิ่มเติมประกอบการพิจารณา * | เกรดเฉลียก-สม *<br>3.23             | -2     | ผู้กู้ยืมระบุข้อมูลสำหรับยื่นคำขอเบิกเงิน<br>เกินหลักสูตร เช่น<br>• จำนวนหน่วยกิตคงเหลือ<br>• เกรดเฉลี่ยสะสม<br>• สาเหตุที่ไม่สำเร็จการศึกษา<br>ตามหลักสูตร<br>• เหตุผลเพิ่มเติมประกอบการพิจารด |

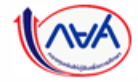

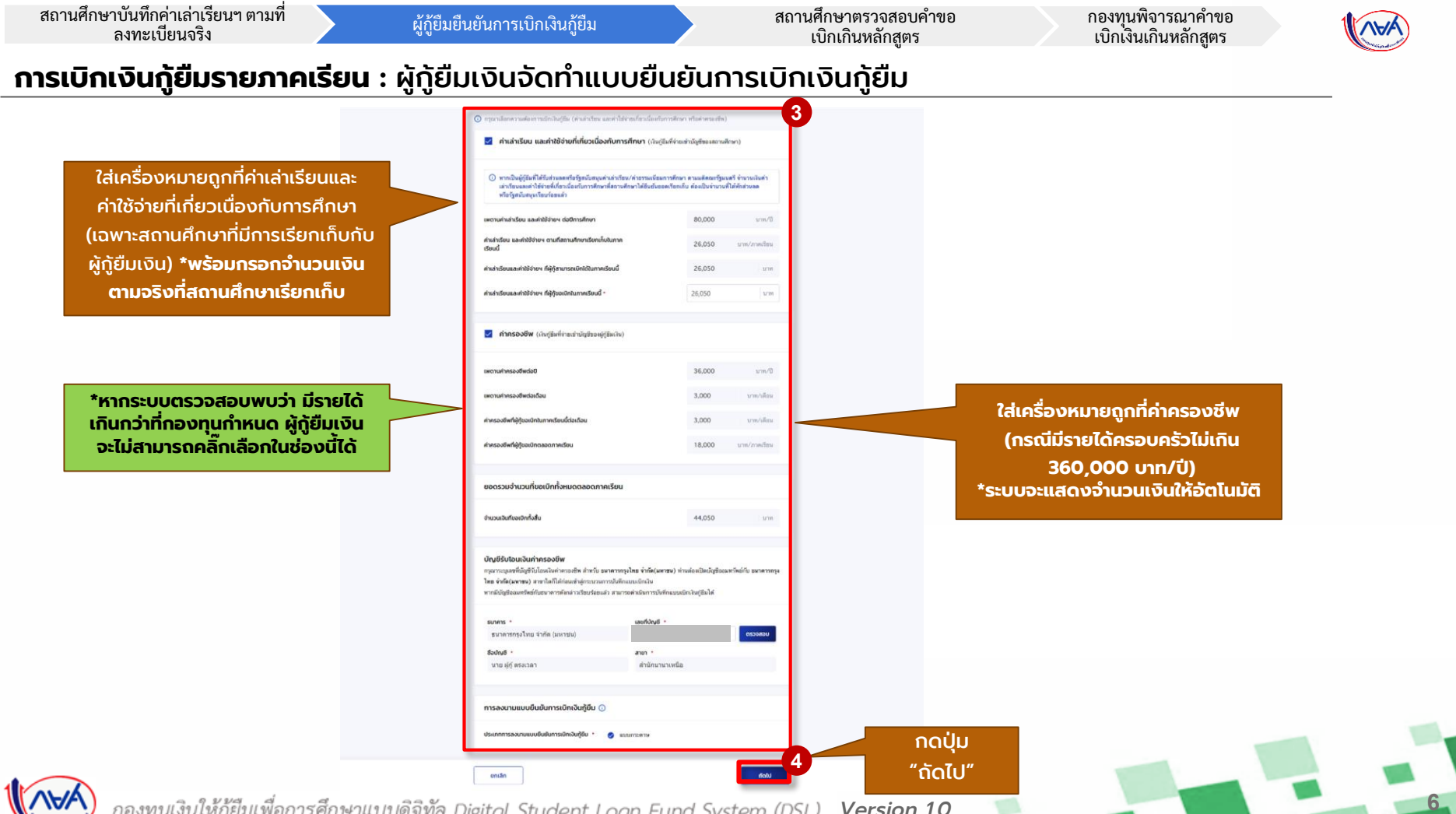

Version 1.0

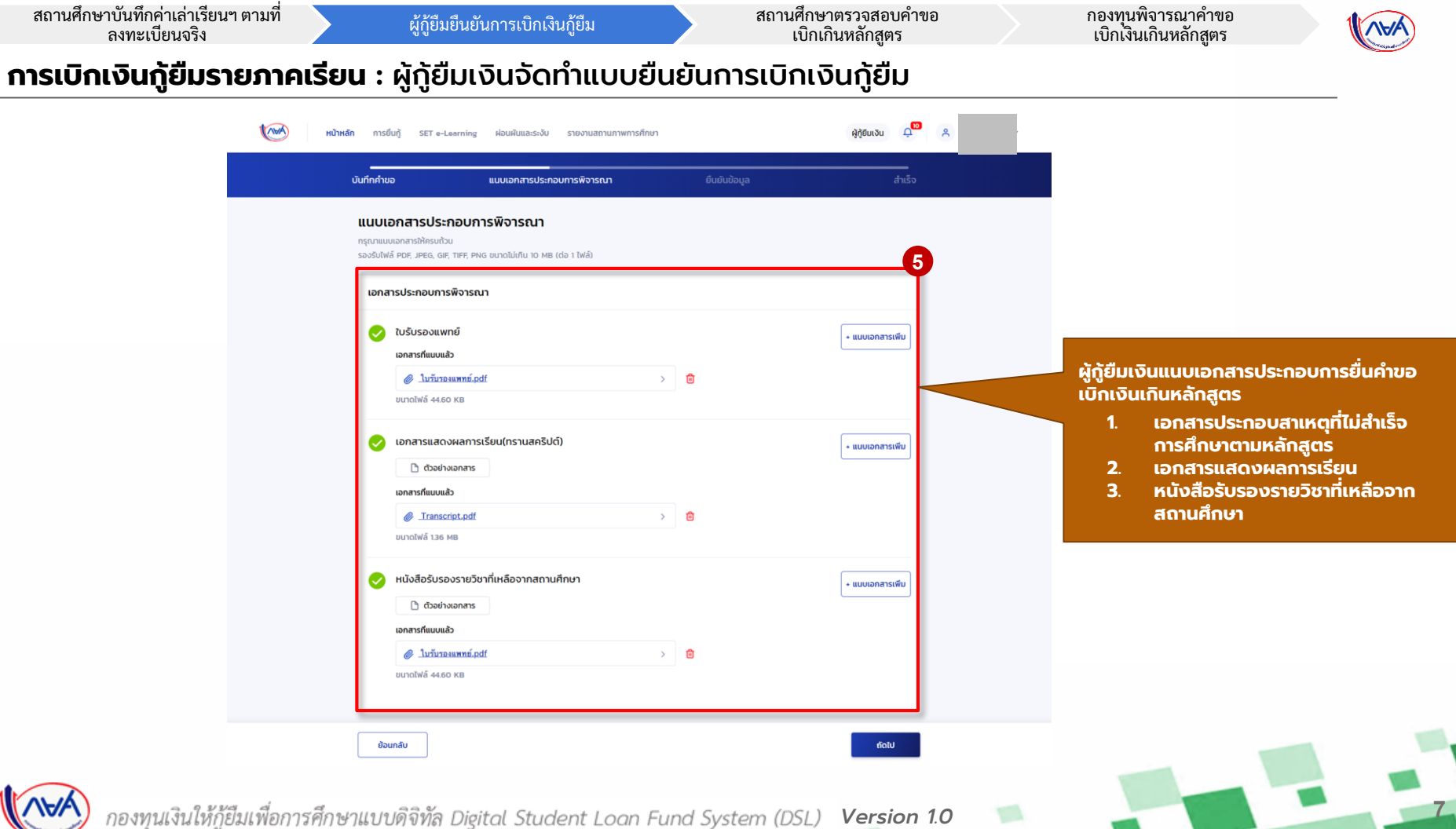

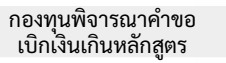

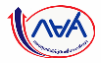

#### **การเบิกเงินกู้ยืมรายภาคเรียน** : ผู้กู้ยืมเงินจัดทำแบบยืนยันการเบิกเงินกู้ยืม

| duten                        | <sub>ออ</sub> แบบอกสารประกอบการตั้งารณา<br>ยืนยันข้อมูล                                                                  | ยืนยันชังบุล                         | dela -                 |
|------------------------------|----------------------------------------------------------------------------------------------------|--------------------------------------|------------------------|
|                              | กรุณาตรวจสอบกวามถูกต้องของชื่อมูล                                                                                        |                                      |                        |
|                              | daqamsilmin                                                                                                    |                                      |                        |
|                              | ปีการสักษา 2564 การเรียน<br>ระดับการศึกษา ประญาชา ซึ่งปีดี                                                               | 1<br>shuth s                         |                        |
|                              |                                                                                                    |                                      |                        |
|                              | ພົວມູນກຳແດະເວັກະເວັນແຫຼ່ມີແມ່ນີ້ແມ່ນີ້ແມ່ນີ້ແມ່ນີ້ແມ່ນີ້                                                                 |                                      |                        |
|                              | ข่ามามหน่าอภัสสะเพลือ<br>เอาตองโลสสะ                                                                                     | 25                                   |                        |
|                              |                                                                                                    |                                      |                        |
|                              | สาวเหตุสิโม่สำเร็จข่าวที่ถึงสาขางหลังหลังสุขา<br>เหตุสมเพิ่มเมืองว่าเกญบการที่จากกะา<br>ไม่สมารมหาอีบอาก                 | d si                                 | *ผูกูยมเงนจะตอง        |
|                              | ต่านล่าเรียน และล่ายังใจเหน็เกี่ยวเนื้องกับการศึกษา (เจ้นผู้ดื่นที่ย่ายเป้ามีหมื่นองสะ                                   | mafeuro                              | 🥏 ตรวจสอบความถูกต้อง 🗸 |
|                              | เพลาหล่าเล่าเรียน และส่าไข้จ่ายๆ ต่อปีการศึกษา                                                                           | 80,000 s/m/l                         |                        |
|                              | ด้างสำเร็จขน และเข้าได้จำตา ตามพัตถามสัญหาเรื่องเห็นไม<br>ภาพเรื่อนนี้                                                   | 26,050 wm//mwilan                    | ้ ของข้อมูลทั้งหมดก่อน |
|                              | ทำแล่วเรียบและดำได้จ่ายๆ ที่ผู้กู้สามารถเป็กได้ใหกาดเรียบนี้<br>ทำแล่วเรียบและดำให้จ่ายๆ ที่ผู้กู้รองมีกในกาดเรียบนี้    | 26,050 มา<br>26,050 มา               |                        |
|                              | ศาครองซีพ เด้อรู้อื่นที่ง่านเข้าน้ำเสียงหลู้ผู้ชินเป็น                                                                   |                                      | ກດປຸ່ມ "ຄັດໄປ"         |
|                              | เพลาะเท่ากรองสีพล่อปี                                                                                                    | 36,000 มาพ/1                         |                        |
|                              | เพลามพาครองชีพต่อต่อม<br>คำครองชีพที่ผู้รู้ของนิกในกาศเรียนนี้ค่อเดือน                                                   | 3,000 um/ulian<br>3,000 um/ulian     |                        |
|                              | ด่าดาองชิพที่ผู้รู้ของมีกดออดกาดเรื่อง                                                                                   | 18.000 มาท/การเรียง                  |                        |
|                              | ออกรวมว่านวนที่ออะบิกทั้งสมบทสงอากาศเรียน                                                                                |                                      |                        |
|                              | จำหาหนินที่ขอเมืองขึ้งสิ่น                                                                                               | 44,050 um                            |                        |
|                              | ปญติรับโอนเวินสำหรองชีพ                                                                                                  |                                      |                        |
|                              | ชื่ออัญชี หาอ ผู่กู่ ครองอา เลขตั้งไทย<br>อหาดาร อหาดารกรุงไทย จำเรีย (เอการยะ) ดาดา                                     | XXX-X-XX995-3<br>สำนักงานายหนือ      |                        |
|                              | การองบามแบบอินสันการเฉิกเงินภู่อิน                                                                                       |                                      |                        |
|                              | ประเภทการคงมามแบบชิ้มมีนการเม็กเงินรู้ชื่ม                                                                               | 4010715975                           | 9 ·                    |
|                              | างรับรองแฟฟซ์                                                                                                    |                                      |                        |
|                              | @ lackrassmal.odf                                                                                                    |                                      |                        |
|                              | แอกสารแลดเลินสาระรัฐบบกรามเลคริปต์)                                                                                      |                                      |                        |
|                              | @ Innscript.pdf                                                                                                    |                                      | เมื่อตรววสอบแล้ว       |
| หากจะแก้ไข กดปุ่น            | หนังสือชิมรองรายวิหาศักร์สอวาทสถานศึกษา                                                                                  |                                      | เมอเรวจลอบแลว          |
| , in the second second       | @ luchennemni.edt                                                                                                    |                                      | ນໂລມລຸດຕ້ວນ            |
| <b>"ย้อนกลับ"</b> เพื่อทำการ |                                                                                                    |                                      | บอมูลถูกเยอง           |
|                              | รับรองข้อมูลแบบเปิกเงินกู้ยืมเกินหลักสูตร                                                                                |                                      | กดปุ่ม "กัดไป"         |
| แก้ไขให้ถูกต้อง              |                                                                                                    |                                      |                        |
| V. CO                        | ป้าพเส้าขอรับรองว่าน้อมูลที่ให้เป็นความอรังกุกประการ<br>สำหเจ้าขอวับรองว่าได้อ่านและเข้าใจร่อความในแบบยืนตันการเม็กเป็นง | เริ่มเป็นหลักสูงวลังกล่าวส่างส่น โดย |                        |
|                              | ละเอียดแต่วงพินว่าถูกค่องตามข่อมูลติไฟไว่ทุกประการ                                                                       |                                      |                        |
|                              |                                                                                                    |                                      |                        |
|                              |                                                                                                    | -                                    |                        |
|                              | (Country)                                                                                                    | dotu                                 |                        |

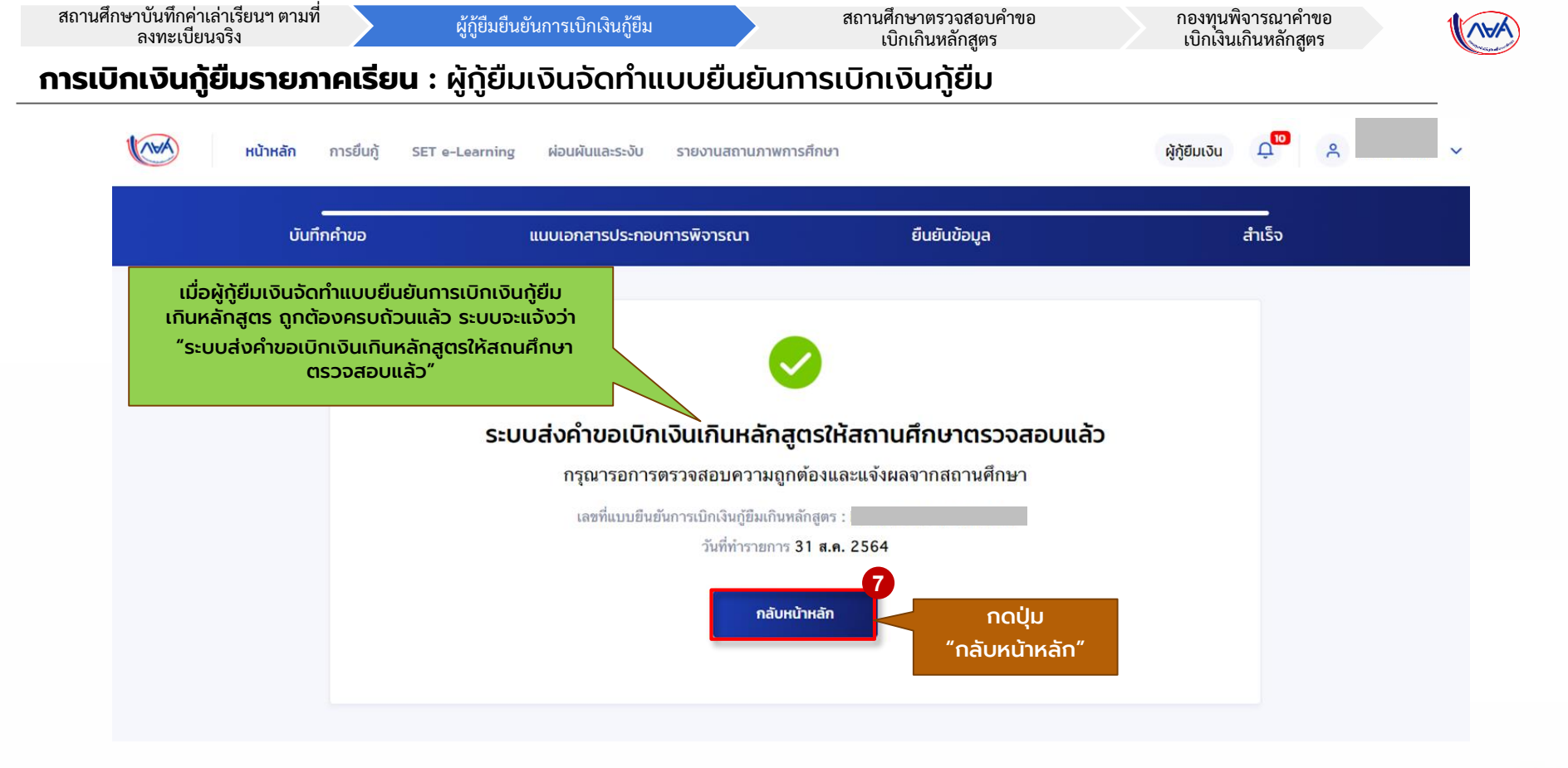

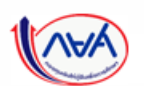

Version 1.0

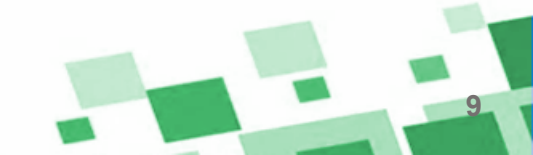

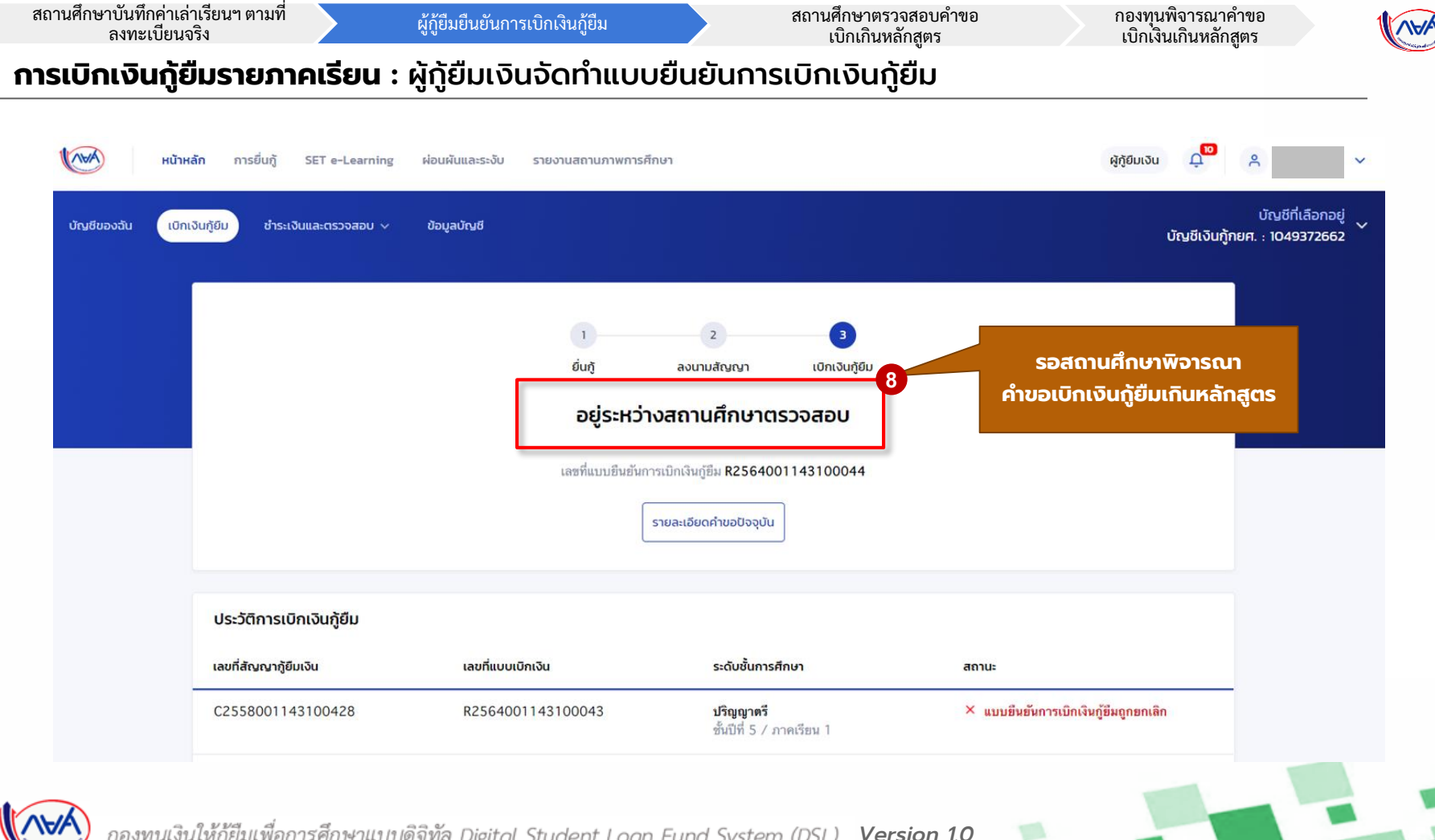

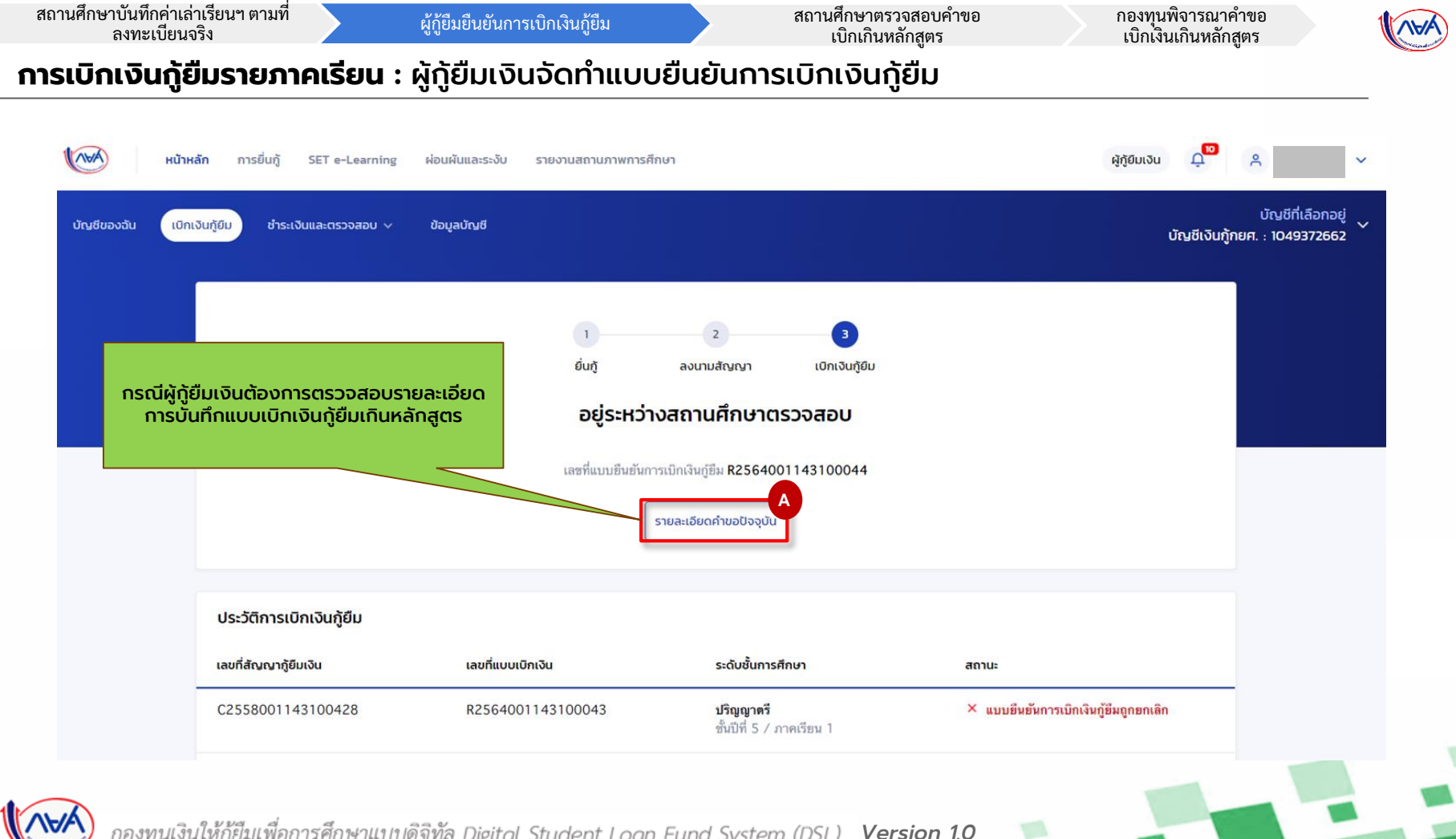

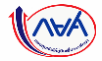

#### **การเบิกเงินกู้ยืมรายภาคเรียน** : ผู้กู้ยืมเงินจัดทำแบบยืนยันการเบิกเงินกู้ยืม

| รายละเอียดการยืนกู้                           |                                                   |                                              |                                     |  | ลกายสัญญา<br>อยู่ระหว่างสถานศึกษาตร                                                                                                    | Uditio                                                                                                    |                       |                                      |                                                  |            |                                                       |
|-----------------------------------------------|---------------------------------------------------|----------------------------------------------|-------------------------------------|--|----------------------------------------------------------------------------------------------------|----------------------------------------------------------------------------------------------------|-----------------------|--------------------------------------|--------------------------------------------------|------------|-------------------------------------------------------|
| ปีการศึกษา ชื่อสถานส                          | กษา ประเภทกองทุน                                  | เลขที่ค่าขอตู้ยืมเงิน                        | สถานะคำขอ                           |  | ชื่อมูลการศึกษา                                                                                                    |                                                                                                    |                       |                                      | C                                                |            |                                                       |
| <b>ปริญญาตรี</b><br>2558                      | NBR.                                              | ML2558001143101679                           | ค่าขอภู้ยืมเงินได้รับการ<br>อนุมัติ |  | มิการศึกษา<br>ระดับการศึกษา                                                                                                    | 2564<br>ปริญญาศรี                                                                                                    | ภาคเรียน<br>ขั้นปีที่ | 1<br>ซั้งอลี 5                       |                                                  |            |                                                       |
| ก่างอยื่นกู้ เอกสารยื่นกู้                    | สัณณาภูมิมเงิน <mark>รายการเบิทเงินภูมิ</mark>    | v                                            |                                     |  |                                                                                                    |                                                                                                    |                       |                                      |                                                  |            |                                                       |
| ประวัติการเบิกเงินกู้ยืม                      |                                                   |                                              |                                     |  | ข้อมูลท่างจะมิกเว็บรู้ขึบเสียหลัก<br>ข้ายวงหน่วยกิดคงหลือ<br>เกาคะเพื่อตาสม                                                                        | ęos                                                                                                    |                       |                                      | 25<br>3.23                                       |            |                                                       |
| เลยที่แบบขึ้นขั้นการเบิก ระดับ<br>เงินภู้ชื่ม | ขึ้นการศึกษา วันที่ก่ารายการ<br>เบิกเงินซู้ยืม    | จำนวนเงินที่ขอ สถานเ<br>เบิกทั้งสิ้น         | в                                   |  | สามหลุที่ไม่สำนวิจการพักษาด<br>เหตุออเพิ่มต้องวิจการพั<br>ไม่อยายหลังควา                                                                           | แหลักสุดา<br>กรดา                                                                                                    |                       |                                      | ນັກສ                                             | ผู้กู้ตรวจ | สอบรายละเอียดแบบเบิ <sub>่</sub><br>ภูลิแมกิมหลักสุตร |
| R2564001143100044 <b>ปวิญญ</b><br>ដំបើអី<br>1 | <b>าดวี 31 ต.ค. 2564</b><br>5 / ภาคเวียน 18:27 น. | 44,050 💿 อยู่ระพว่างสถาน<br>มาท ศึกษาตรวจสอบ | ดูรายล่าเอียก                       |  | ค่าเล่าเรียน และค่ายังิว่างที่เกี่ยว                                                                                                    | นื่องกับการศึกษา (เงินรู้อื่นที่จ่ายเข้างัก                                                                               | นชียองสถานศึกษา)      |                                      |                                                  |            | แองสานกลาเลูเร                                        |
|                                               |                                                   |                                              |                                     |  | เทคานค่าเล่าเรียน และค่าไข้<br>ค่าแล่าเรียน และค่าไข้ค่ายา ค<br>ค่าแล่าเรียนและค่าไข้ค่ายา ที่<br>ค่าแล่าเรียนและค่าไข้ค่ายา ที่                   | าขร ต่อปีการศึกษา<br>ามที่สถานศึกษาเรียกกับในภาคเรียนรั่<br>รู่กู้สามารถเมิกได้ในกาคเรียนนี้<br>รู่กู้สะเมิกในกาคเรียนนี้ | I                     | 80,000<br>26,050<br>26,050<br>26,050 | לאירע<br>איפלאירת/אירע<br>אירע<br>אירע           |            |                                                       |
|                                               |                                                   |                                              |                                     |  | ค่ากรองอัพ เวนิปฏิยืนที่ต่างเข้าป                                                                                                    | າງຄົນອະຊີຊັງຄືມະລິມ)                                                                                                    |                       |                                      |                                                  |            |                                                       |
|                                               |                                                   |                                              |                                     |  | ເຫລານທຳທາວະເຈົ້າຫາວະເຈົ້າຫຍົວນີ້<br>ເຫລາະທຳທາວະເຈົ້າຫາວະເຈົ້າຫຍົວເທື່ອນ<br>ທຳທາວະເຈົ້າຫາທີ່ຜູ້ດັ່ງຈະເປັດໃນທາງ<br>ທຳທາວະເຈົ້າຫາທີ່ຜູ້ດັ່ງຈະເປັດຫລວດ | เรียนนี้ส่อเตือน<br>กาศเรียน                                                                                              |                       | 36,000<br>3,000<br>3,000<br>18,000   | มาท/ปี<br>มาท/เดือน<br>มาท/เดือน<br>มาท/เกตเรียน |            |                                                       |
|                                               |                                                   |                                              |                                     |  | ออดรวมจำนวนก็ออเบิกที่สะมอง                                                                                                    | รออดกาคเรียน                                                                                                    |                       |                                      |                                                  |            |                                                       |
|                                               |                                                   |                                              |                                     |  | จำหวนเงินชี่ขอเมิกทั้งที่ม                                                                                                    |                                                                                                    |                       | 44,050                               | 1/14                                             |            |                                                       |
|                                               |                                                   |                                              |                                     |  | ปัญชียิประเงินสามาระงชีพ<br>ชื่อเสียชี นา<br>ธนาดาร อน                                                                                             | ย ผู้รู้ คระเวลา<br>าดารกรุงไทย จำกัด (มดาชน)                                                                             | เทชที่บัญชี<br>สาขา   | 3001-X-301995-3<br>สำนักมามาเหนือ    |                                                  |            |                                                       |
|                                               |                                                   |                                              |                                     |  | การสงนามแบบซื่นชั้นการเปิดเจ                                                                                                    | ağılar                                                                                                    |                       |                                      |                                                  |            |                                                       |
|                                               |                                                   |                                              |                                     |  | งระเภทการองงามองจะมีกกั                                                                                                    | v                                                                                                    |                       |                                      | 1000000                                          |            |                                                       |
|                                               |                                                   |                                              |                                     |  | <ul> <li>ในวันของสุดทย์.pdf</li> </ul>                                                                                                    |                                                                                                    |                       |                                      |                                                  |            |                                                       |
|                                               |                                                   |                                              |                                     |  | เอกสารแสดงผลการเรียบปาราม                                                                                                    | anເປັນດົງ                                                                                                    |                       |                                      |                                                  |            |                                                       |
|                                               |                                                   |                                              |                                     |  | @ Iranscriet.pdf                                                                                                    | an an an an an an an an an an an an an a                                                                                  |                       |                                      |                                                  |            |                                                       |
|                                               |                                                   |                                              |                                     |  | ส. ในนั้งสระบราชวิตากเหลืองาก                                                                                                    | สถานสิกษา                                                                                                    |                       |                                      |                                                  |            |                                                       |

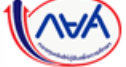

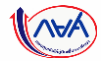

## จบขั้นตอน

## <mark>ผู้กู้ยืมเงิน</mark>เบิกเงินกู้ยืมเกินหลักสูตรรายภาคเรียน

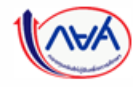

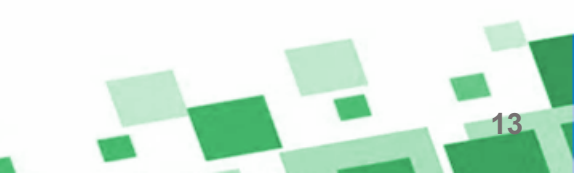

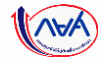

## เริ่มขั้นตอน

## สถานศึกษาพิจารณาคำขอเบิกเงินเกินหลักสูตร

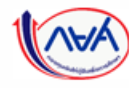

## ภาพรวมขั้นตอนการพิจารณาคำขอเบิกเงินเกินหลักสูตรโดย สถานศึกษา

## การเบิกเงินกู้ยืม<mark>รายภาคเรียน</mark>

- สถานศึกษาบันทึกค่าเล่าเรียนฯ ตามที่ลงทะเบียนจริง
- ผู้กู้ยืมยืนยันการเบิกเงินกู้ยืม
- สถานศึกษาพิจารณาคำขอเบิกเงินเกินหลักสูตร (กรณีผู้กู้ขอเบิกเกินหลักสูตร)

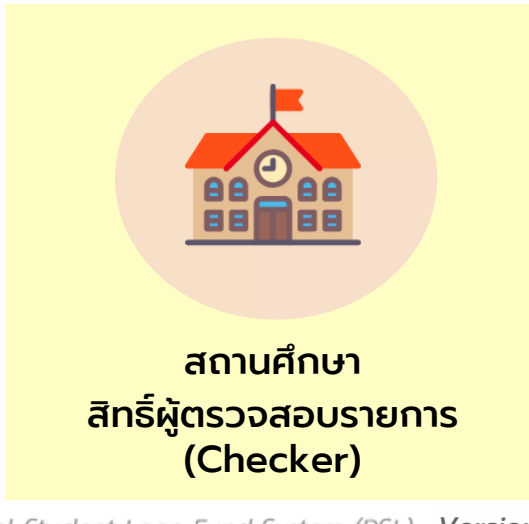

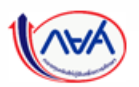

กองทุนเงินให้กู้ยืมเพื่อการศึกษาแบบดิจิทัล Digital Student Loan Fund System (DSL) Version 1.0

15

| สถานศึกษาบันทึกค่าเล่าเ<br>ลงทะเบียนจริ          | เรียนฯ ตามที<br>ัง                             | ผู้กู้ยืมยืนยันการเ          | ີບິກເຈີນຄູ້ຍື່ມ                                     | สถานศึกษาตรวจสอบคํ<br>เบิกเกินหลักสูตร  | าขอ กองทุนพิจารณาคำขอ<br>เบิกเงินเกินหลักสูตร |              |
|--------------------------------------------------|------------------------------------------------|------------------------------|-----------------------------------------------------|-----------------------------------------|-----------------------------------------------|--------------|
| รเบิกเงินกู้ยืม                                  | <mark>เรายภาคเรียน</mark>                      | : สถานศึกษา                  | ิตรวจสอบคำข                                         | <mark>อเบิกเกินหลักสูตร</mark>          |                                               |              |
|                                                  |                                                |                              |                                                     |                                         |                                               |              |
| )                                                |                                                |                              |                                                     |                                         | ผู้ตรวจสอบรายการ Ω × ✓                        |              |
| รก                                               | ตรวจสอบแบบคำขอเด                               | มักเงินภู้ยืมเกินหลักสูตร    |                                                     |                                         |                                               |              |
| ยนการให้กู้ยืนเงิน >                             | รอตรวจสอบ                                      | ตรวจสอบสำเร็จ                |                                                     |                                         | เปิดใช้งานหน้าจอตราจสอบข้อมูล                 | มแม่มีกเงิม  |
| ີ່ລວມູສຄູ້ຍົນ 🗸                                  |                                                |                              |                                                     |                                         | เกินหลักสูตรโดยสถานศึกษา                      |              |
| วจสอบแบบกำยอตู้ยืมเจ้น                           | ตัวช่วยการค้นหา                                |                              |                                                     |                                         | สิทธิ์ผัตรวจสอบรายการ (Check                  | er)          |
| บปรุงข้อมูลผู้กู้ยืบเงินที่ไม่<br>มรณ์           | ปีการศึกษา                                     | ระดับการศึกษา                | ภาคเรียน                                            | ບໍ່ມປົ                                  |                                               |              |
| เกล่าเสียมตามชื่อง                               | 2564                                           | ทั้งหมด                      | 🗸 ทั้งหมด                                           | 🗸 ก็งหมด                                | ัโดยสามารถใช้งานที่เมนทางด้านซ่               | ัายมือ       |
| มียนจริง                                         | วันที่ยื่นค่าขอ                                |                              |                                                     |                                         |                                               |              |
| กสถานะผู้กู้ยืมเงิน 1                            | 930                                            | - ถึง                        | Ċ                                                   |                                         | <u>ออเมนู</u>                                 |              |
| อจสอบแบนค่ำขอเปิทเงิน<br>มเทินหลักสุตร           | คณะ/ประเภทวิชา/แผนการเรียน                     | สาขา/สาขาวิชา                | สาขางาน/หลักสูตร                                    |                                         | "ตรวจสอบแบบคำขอเบิกเงินกู้ยื                  | มเกินหลักสูง |
| การโอนเงิน                                       | ทั้งหมด                                        | 🗸 ทั้งหมด                    | 🗸 ทั้งหมด                                           | *                                       |                                               |              |
| วจสอบคำขอยทเลิกคำขอ<br>ขเงิน/สัณณา/แบบเบิก<br>เ  |                                                | 4                            | แสดงทั้งหมด 🗸                                       | ล้างก่า คับหา                           |                                               |              |
| ะวัติคำขอยทเลิกคำขอทู้<br>เงิน/สัณณา/แบบเปิกเงิน | รายละเอียดคำขอเบิกเงินภู้ยืม<br>ทั้งหมด รายการ | เก็นหลักสูตร                 |                                                     |                                         |                                               |              |
| ````                                             | วันที่ยื่นคำขอ                                 | ชื่อ - นามสกุล ระดับการศึกษา | ชั้นปี/กาค คณะ/ประเภทวิชา/<br>เรียน แผนการเรียน<br> | สาขาวิชา/สาขางาน/ สถานะคำขอ<br>หลักสูตร |                                               |              |
|                                                  |                                                |                              |                                                     |                                         |                                               |              |
|                                                  |                                                |                              | U                                                   |                                         |                                               |              |

(AHA

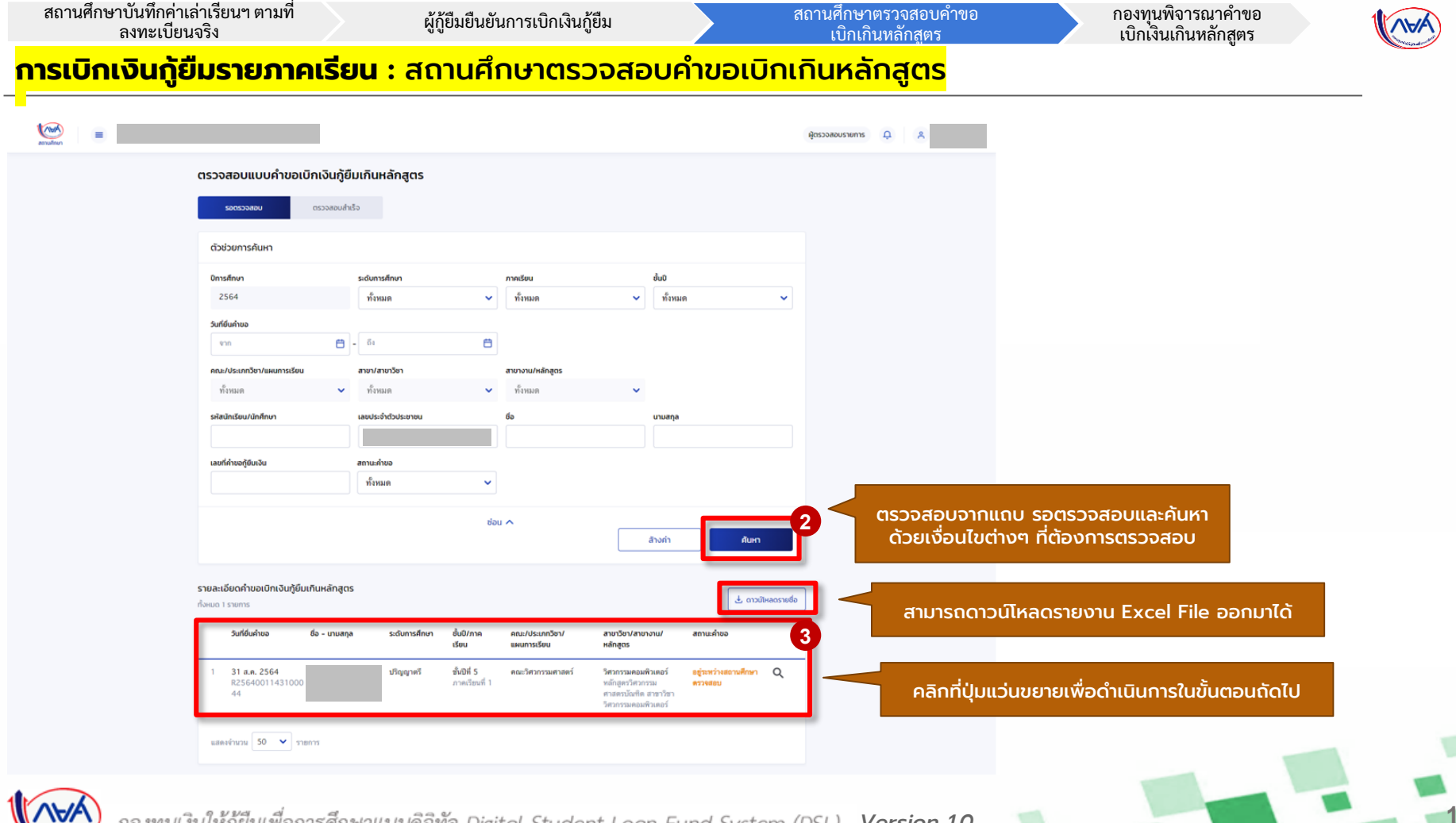

กองทุนพิจารณาคำขอ เบิกเงินเกินหลักสูตร

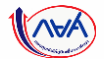

#### <mark>การเบิกเงินกู้ยืมรายภาคเรียน</mark> : สถานศึกษาตรวจสอบคำขอเบิกเกินหลักสูตร

| ตรวจสอบคำขอแบบเบิก                                                                    | เงินกู้ยืมเกินหลักสูตร                                                                                                    |                                                                      | สาเหตุและเหตุผลประกอบคำขอ                                                                                                    | ช้อยูลถูกต้อง                                        |                                                                                                    |
|---------------------------------------------------------------------------------------|----------------------------------------------------------------------------------------------------|----------------------------------------------------------------------|----------------------------------------------------------------------------------------------------|------------------------------------------------------|----------------------------------------------------------------------------------------------------|
| อรรจองเกินจ<br>เสานสำหร<br>อยู่ระหว่างสถานก็ทบาดรรจส<br>ย้อมูลผู้ภู้ยืมเงิน           | 2<br>2<br>2<br>2<br>2<br>3<br>3<br>3<br>3<br>3<br>3<br>3<br>3<br>3<br>3<br>3<br>3<br>3                                                                        | a s<br>Bududoqa shido<br>Musitamsrhsuums                             | ສາເທດທີ່ໄມ່ຄຳເຈົ້າກາງທຶກນາ ນ້າຍ<br>ການແຫ່ດູດາ<br>ເທດຸລຸດເຈັ້ນເຫັນ<br>ເທດຸລຸດເຈັ້ນເຫັນ<br>ເທດຸລຸດເຈົ້າເຫັນ<br>ການເຫັນ<br>ການເຫັນ<br>1. ໃນລັບຮວບແພກເບົ | eabngtitemau eabngtitemau                            | ตรวจสอบคำขอตาม Step โดยให้ตรวจสอบ<br>สาเหตุ และเหตุผลประกอบคำขอ ว่าข้อมูล<br>ถูกต้องหรือไม่ และให้ตรวจสอบเอกสารแนบ<br>ว่า เอกสารถูกต้อง หรือไม่ถูกต้อง หาก<br>ไม่ถูกต้องจะต้องมีการระบุเหตุผลเพิ่มเติม<br>โดยข้อมูลเอกสารส่วนที่ไม่ถูกต้องนี้ จะถูก<br>ส่งกลับนั้นผู้กู้ยืมเงิน ทำการแก้ไขและส่งกลับ |
| ข้อมูลผู้กู้ยืมเงิน                                                                   |                                                                                                    |                                                                      | * ชายิญ : กรุณาตรวจสอบเอกสารเพลแบบทุกอบบกอนกดยนยน "เอกสารตูกต่อง" หรือ "เ                                                                            | กสารใม่ดูกต่อง" มีเช่นปนจะเมสามารถทางนิตอนต่อไปได    | มาอกครง                                                                                                    |
| ชื่อ - นามสกุล<br>เลขประจำตัวประชาชน                                                  |                                                                                                    |                                                                      |                                                                                                    |                                                      |                                                                                                    |
| ข้อมูลค่ำขอเปิกเงินกู้ยืมเกินห                                                        | าส์กสูตร                                                                                                    |                                                                      | <ol> <li>เอกสารแสดงผลการเรียน(กรามสครัปด์)</li> <li>ส่งข้อ, ออกกรางสหลอกระวิธีเช่น ของไข่เช่น ของสะออกไขน์ เชื่อ ว</li> </ol>                        | unansyndiaa 💿 unansulignebaa                         | หน้าจอแสดงกรณีตรวจสอบเอกสาร<br>ไม่ถูกต้องครบถ้วน                                                                                                    |
| ข้อมูลการศึกษา                                                                        |                                                                                                    |                                                                      | при при казовокото за накотрикото сли води со на седиското на с                                                                                      |                                                      |                                                                                                    |
| ปีการศึกษา<br>ระดับการศึกษา                                                           | 2564 ภาคเรียน<br>ปริญญาตรี ปัจจุบันศึกษาอยู่ระดับฮื่                                                                                                    | 1<br>ม ชั้นปีที่ 5                                                   | เอกสารไม่ชัดเจน                                                                                                    |                                                      |                                                                                                    |
| ชื่อสถามศึกษา<br>คณะ<br>สาขาวิชา<br>หลักลูดร<br>จำนวนปีของหลักสูดร<br>ลักษณะการกู้ชืม | มหาวิทธาลัยมติดล<br>คณะวิศวการมศาสตร์<br>วิศวการมดอมพิวเตอร์<br>หลักสุดรวิศวการมศาสตรบิณฑิต สาขาวิชาวิศวการมคอมพิวเตอ<br>4 ปี<br>ล้กษณะที่ 1 ชาดแคลมทุนหวัทย์ | ń                                                                    | Transcrict.odf 3. หนังสือรับรองรายวิชาที่เหลือจากสถานศึกษา                                                                                           | v เมลสารถูกต้อง                                      |                                                                                                    |
| รายละเอียดค่าขอ                                                                       |                                                                                                    |                                                                      |                                                                                                    |                                                      | ตรวจสอบเอกสารให้ครบถ้วน                                                                                                    |
| เกรดเฉลี่ยสะสม<br>จำนวนหน่วยกิดคงเหลือ                                                | 3.23 <b>รหัสนักศึกษา</b><br>25 หน่วยกิด                                                                                                    | 5815077                                                              | <ul> <li>เจ้า จริง "จอกกระกอนของและเริ่มของและเริ่มของและเริ่มของและเริ่มของและเริ่มของ" หรือ "จ</li></ul>                                           | กสารไปถูกต้อง" มีเช่นนั้นจะไม่สามารถทำขับตอนต่อไปได้ | หากตรวจสอบครบถ้วนปุ่ม<br>ถัดไป จะแสดงขึ้นมาให้กดได้                                                                                                    |
| <b>โกษล</b> ์ กอ                                                                      | งทุนเงินให้กู้ยืมเพื่อการศึ                                                                                                    | 🦉 แก้แออนูลลำบอนอีกเว็บสุดิมเก็บหลัดดูกร<br>กษาแบบคิจิทัล Digital St | ountu<br>udent Loan Fund System (DSL)                                                                                                    | Version 1.0                                          | 4                                                                                                    |

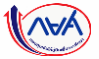

#### <mark>การเบิกเงินกู้ยืมรายภาคเรียน</mark> : สถานศึกษาตรวจสอบคำขอเบิกเกินหลักสูตร

| Discording Biology Biology Add     Discording Biology Biology Biology     Discording Schoolinhabee     Discording Schoolinhabee     Discording Schoolinhabee     Discording Schoolinhabee     Discording Schoolinhabee     Discording Schoolinhabee     Discording Schoolinhabee     Discording Schoolinhabee     Discording Schoolinhabee     Discording Schoolinhabee     Discording Schoolinhabee     Discording Schoolinhabee        Discording Schoolinhabee                    Discording Schoolinhabee <th>ตรวจสอบคำขอแบบเบิกเงินกู้ยืมเกินหลักสูตร<br/>12344</th> <th>สาเหตุและเหตุผลประก</th> <th>อบคำขอ</th> <th>🖉 ພ້ວມູສຄູກຕ້ອວ</th> <th></th>                                                                                                    | ตรวจสอบคำขอแบบเบิกเงินกู้ยืมเกินหลักสูตร<br>12344                                                                                                    | สาเหตุและเหตุผลประก                                                                                         | อบคำขอ                                                                | 🖉 ພ້ວມູສຄູກຕ້ອວ                                        |                                               |
|----------------------------------------------------------------------------------------------------|----------------------------------------------------------------------------------------------------|----------------------------------------------------------------------------------------------------|-----------------------------------------------------------------------|--------------------------------------------------------|-----------------------------------------------|
| Organgiginolia   Geographicia   Geographicia   Second   Geographicia   Geographicia <t< td=""><td>ตรวจสอบทั่งขอ ตรวจสอบแบบ เปิดเอ้นกู้ชื่อมกับหลัดสุดร ยื่อเสียงโดงูล<br/>เปิดเอ้นกู้ชื่อมกับหลัดสุดร ยื่อเสียงกับหลัดสุดร<br/>สถานสกันอ<br/>อยู่ระหว่างสถานเกิกมาตรวจลอบ R2564001143100044</td><td>อำเร็ว<br/>สาเหตุส์ไม่ดำเร็จการศึกษ<br/>ตามหลักสูตร<br/>เหตุยอเพิ่มเต้ม<br/>ประกอบการศึงารณา<br/>วันที่ยื่นต่าขอ</td><td>า บ้าย<br/>ไม่สบายหลักมาก<br/>31 ส.ศ. 2564</td><td></td><td>หน้าจอแสดงกรณีตรวจสอบเอกสาร<br/>ถูกต้องครบถ้วน</td></t<> | ตรวจสอบทั่งขอ ตรวจสอบแบบ เปิดเอ้นกู้ชื่อมกับหลัดสุดร ยื่อเสียงโดงูล<br>เปิดเอ้นกู้ชื่อมกับหลัดสุดร ยื่อเสียงกับหลัดสุดร<br>สถานสกันอ<br>อยู่ระหว่างสถานเกิกมาตรวจลอบ R2564001143100044 | อำเร็ว<br>สาเหตุส์ไม่ดำเร็จการศึกษ<br>ตามหลักสูตร<br>เหตุยอเพิ่มเต้ม<br>ประกอบการศึงารณา<br>วันที่ยื่นต่าขอ | า บ้าย<br>ไม่สบายหลักมาก<br>31 ส.ศ. 2564                              |                                                        | หน้าจอแสดงกรณีตรวจสอบเอกสาร<br>ถูกต้องครบถ้วน |
|                                                                                                    | ข้อมูลผู้กู้ขึบเงิน                                                                                                    | 1. ใบรับรองแพทย์                                                                                            |                                                                       | เอกสารถูกต้อง                                          |                                               |
| burneline   burneline                                                                                                    | ข้อมูลผู้รู้ขึ้นเงิน<br>ชื่อ - งามสกุล<br>เลขประจำทั่งประชาชน                                                                                                    | • <mark>ส่วสัญม</mark> - กรุณาตรวจสอบ<br>ชื่อเมื่อสามหารมหาร                                                | เกลารใฟลัยมนทุกอบันก่อมกอยันชัน "เอกสารถูกต้อง" หรือ "เอกสารใม่ถูกต้อ | อง" มิเข่นนั้นจะไม่สามารถทำเงินถอนต่อไปได้             |                                               |
| Dependence   Demision   2564   new   vigopini   Begindence   vigopini   Begindence   Begindence   Vigopini   Begindence   Vigopini   Begindence   Vigopini   Begindence   Begindence <td>ข้อมูลค่ำขอเบิกเงินกู้ยืมเกินหลักสูตร</td> <td>2. เอกสารแสดงผลกา</td> <td>รเรียน(ทรานสคริปต์)</td> <td>📀 เอกสารถูกต้อง เอกสารไม่ถูกต้อง</td> <td></td>                                                                                                    | ข้อมูลค่ำขอเบิกเงินกู้ยืมเกินหลักสูตร                                                                                                    | 2. เอกสารแสดงผลกา                                                                                           | รเรียน(ทรานสคริปต์)                                                   | 📀 เอกสารถูกต้อง เอกสารไม่ถูกต้อง                       |                                               |
| indum millin Unigrams Unigrams Unigrams Unigrams Unigrams   indum millin uniframilian uniframilian indum milling   indum milling uniframilian indum milling indum milling   indum milling uniframilian indum milling   indum milling uniframilian indum milling   indum milling uniframilian indum milling   indum milling uniframilian indum milling   indum milling uniframilian indum milling   indum milling uniframilian indum milling   indum milling uniframilian indum milling   indum milling uniframilian indum milling   indum milling uniframilian indum milling   indum milling uniframilian indum milling   indum milling uniframilian indum milling   indum milling uniframilian indum milling   indum milling indum milling indum milling   indum milling indum milling indum milling   indum milling indum milling indum milling   indum milling indum milling indum milling   indum milling indum milling indum milling   indum milling indum milling indum milling   indum milling indum milling indum milling   indum milling indum milling indum milling   indum milling indum milling indum milling                                                                                                    | ข้อมูลการศึกษา<br>ปีการศึกษา 2564 ภาคเรียน 1                                                                                                    | <u>" สำคัญ</u> กรุณาตรวจสอบ                                                                                 | กสารไฟล์แมนตุกอบับก่อมกตมินมิน "เอกสารถูกต้อง" หรือ "เอกสารไม่ถูกต้อ  | อง" มิเช่นนั้นจะไม่สามารถทำขึ้นตอนต่อไปได้             |                                               |
| wipper         migram         migram         migra                                                                                                    | ามแก่งระสมรับ<br>                                                                                                    | Iranscript.pdf                                                                                              | 0                                                                     |                                                        |                                               |
| รายองอังอกก่างว<br>เกาดเอโซตรอน 3.23 ารัตรัดศึกษา 5815077<br>ข้านวงหน่าวสกัสละเหลือ 25 หน่ายกัด 55 หน่ายกัด 25 หน่ายกัด                                                                                                    | ากกรุงที่<br>ข้ามวงปรือเหล็กสูตร 4 ปี<br>ลักษณะการภูมิม ลักษณะที่ไขวดแต่อนทุนทวิทธ์                                                                                                    | 3. หนังสือรับรองรายวี                                                                                       | ราที่เหลือจากสถานศึกษา                                                | 🥑 เอกสารถูกต้อง เอกสารไปถูกต้อง                        |                                               |
|                                                                                                    | รายละเรียดกำนอ<br>เกาดเอล็อสเสม 3.23 าลักนักศึกษา 5<br>จำนานหน่วยศึกคนหลือ 25 หน่วยกิด                                                                                                 | * <u>สำนัญ</u> กรุณกรรจละเห<br>815077 🖉 ในวันระเมพหม์.edf                                                   | กสารใฟลั่มมนทุกอบันท่อนกอบันขัน "เอกสารถูกต้อง" หรือ "เอกสารไม่ถูกต้อ | อง <sup>,</sup> มิเช่นนี้ขอะไม่สามารถทำชั้นตอนต่อไปได้ |                                               |
|                                                                                                    |                                                                                                    | หมูลกับอะบิกอินรู้บินกับหลักสูงร<br>ยังนกลับ                                                                |                                                                       | datu                                                   | 4 กดปุ่มถัดไป                                 |

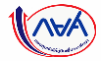

#### <mark>การเบิกเงินกู้ยืมรายภาคเรียน</mark> : สถานศึกษาตรวจสอบคำขอเบิกเกินหลักสูตร

ตรวจสอบคำขอแบบเบิกเงินกู้ยืมเกินหลักสูตร

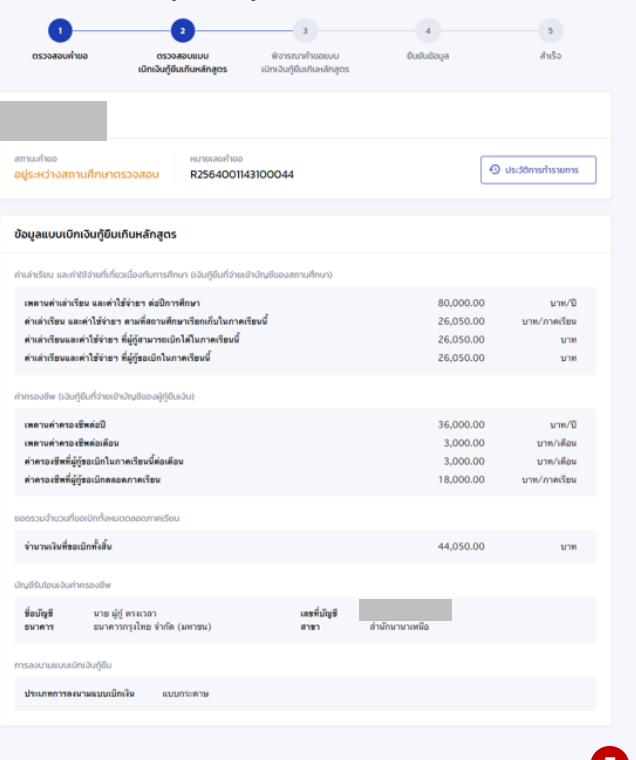

หน้าจอแสดงข้อมูลการเบิกเงินกู้ยืมเกินหลักสูตร หากผู้กู้ยืมเงินเลือกเบิกค่าครองชีพ หน้าจอจะแสดง ้ค่าคร<sup>้</sup>อ<sup>ั</sup>งซีพ และเลขที่บัญชีรับโอนมาให้

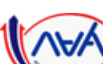

ย้อนกลับ

กองทุนเงินให้กู้ยืมเพื่อการศึกษาแบบดิจิทัล Digital Student Loan Fund System (DSL) Version 1.0

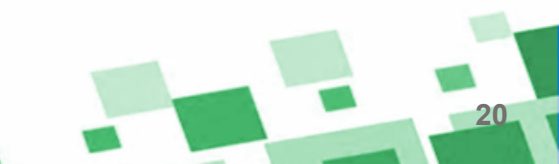

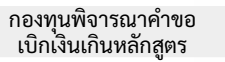

#### <mark>การเบิกเงินกู้ยืมรายภาคเรียน</mark> : สถานศึกษาตรวจสอบคำขอเบิกเกินหลักสูตร

ตรวจสอบคำขอแบบเบิกเงินกู้ยืมเกินหลักสูตร

| Construction of the second second sec | กราวสอบด้ายอบบบบบิดเว็บด้ยืมเดิมพลัดสกร                              |                                                                             |
|----------------------------------------------------------------------------------------------------|----------------------------------------------------------------------|-----------------------------------------------------------------------------|
| emuchea<br>oğustarbaamufinungszozov<br>RZ564001143100044                                                                                                    | (1) (2) (1) (1) (1) (1) (1) (1) (1) (1) (1) (1                       | 5<br>đườo                                                                   |
| พิจารณาสำนอ<br>ชัยซูฟารอ ถูกต่อง                                                                                                    | สาวมาโชอ<br>อปูระหว่างสถามศึกษาตรวจสอบ<br>R2564001143100044          | 🖉 desätmerhenems                                                            |
| ปีการศึกษาที่กาดว่าอะสำเร็จการศึกษา<br>ปีการศึกษา *                                                                                                    | พิจารณาภำยอ<br>ส่อแหก่ขอ ไม่ถูกต่อง                                  | กรณีเอกสารไม่กกต้องครมก้วม                                                  |
| Annsosoapulloya                                                                                                    | 😵 ความคิดเค็นเพิ่มเติมให้กับผู้ภู้ยืมเงิน                            | ให้ระบุความคิดเห็นเพิ่มเติมเพื่อส่งกลับให้<br>ผู้กู้ยืมเงินทำการแก้ไขข้อมูล |
| เมื่อของสุดที่ได้เอกสารถูกต้องครบถ้วน           ๑ เช่าหล่         กรณิเอกสารถูกต้องครบถ้วน           ๖ เช่าหล่         ระบุข้อมูลให้ครบถ้วน ในส่วนของปีการศึกษา           ๑ เช่าหล่         ที่คาดว่าจะจบ และข้อมูลการพิจารณาต่างๆ และ                                                                                                    | กรุณาตรวจสอบความถูกต่องไฟตรบด้วนก่อนอื่นอันอันอุเมมาให้สถามศึกษาครับ |                                                                             |
| ระบุความคิดเห็นเพิ่มเติมให้ทางกองทุน                                                                                                    |                                                                      | 6                                                                           |
| 📀 ความศัณทัพเติมใช้ที่บาองกุม                                                                                                    | doundu                                                               | กดปุ่มถัดไป                                                                 |
|                                                                                                    | รบด้วน ปุ่มดัดไป<br>เละให้กดปุ่มถัดไป                                |                                                                             |
| กองทุนเงินให้กู้ยืมเพื่อการศึกษาแบบดิจิทัล Digital Student Loa                                                                                                    | n Fund System (DSL) Version 1.0                                      | 21                                                                          |

1. ใบรับรองแพทย์

🥑 เอกสารถูกต้อง

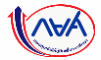

#### <mark>การเบิกเงินกู้ยืมรายภาคเรียน</mark> : สถานศึกษาตรวจสอบคำขอเบิกเกินหลักสูตร

| ตรวจสอบคำขอแบบเบิกเงื                                                                 | วันกู้ยืมเกินหลักสูต                                                                                                    | IS                                               |               |                      |
|---------------------------------------------------------------------------------------|----------------------------------------------------------------------------------------------------|--------------------------------------------------|---------------|----------------------|
| า<br>ออากัมอลอดราก<br>เงิกเ                                                           | 2<br>ตรวจสอบแบบ<br>จันคู่ยืมบังเหล็กสูตร ม่                                                                                   | 3<br>พิจารณาคำขอแบบ<br>มักเงินผู้ชินเกินหลักสูตร | 4<br>Bududaya | s<br>dužo            |
| สกมะกับอ<br>อยู่ระหว่างสถานศึกษาตรวจสอง                                               | Hมายเองทำยอ<br>20 R256400114310                                                                                               | 00044                                            |               | O ประวัติการกำราบการ |
| ข้อมูลผู้กู้ยืมเงิน                                                                   |                                                                                                    |                                                  |               |                      |
| 6อมูลดู้รู้ยืมเงีย<br>ชื่อ - นามสกุล<br>เลขประจำศัวประชาชน                            |                                                                                                    |                                                  |               |                      |
| ข้อมูลค่ำขอเบิทเงินทู้ยืมเท็นหลั                                                      | nąas                                                                                                    |                                                  |               |                      |
| ต้อมูลการศึกษา                                                                        |                                                                                                    |                                                  |               |                      |
| ปีการศึกษา<br>ระดับการศึกษา                                                           | 2564<br>มริญญาตรี                                                                                                    | ภาคเรียน<br>ปัจจุบันฟิกมาอยู่ระดับชั้น           | า<br>สัมชิศ ร |                      |
| ชื่อสถามศึกษา<br>คณะ<br>สาราวิชา<br>พลักสุดร<br>จำนวนปีของหลักสูดร<br>ดักษณะการผู้ชิม | มหาวิทยาลัยมพิตล<br>คณะวิทากรรมกาลตร์<br>วิทากรรมคอมพิวเตอร์<br>พลักสูตรวิทวกรรมศาสตรบัณ<br>4 ปี<br>ลักษณะที่ 1 ชาตะคองศุภทร์ | ทิศ สาขาวีชาวิศวกรรมคอมตัวเตอร์<br>ไทย์          |               |                      |
| รายละเอียดค่ายอ                                                                       |                                                                                                    |                                                  |               |                      |
| เกาดเฉลี่ยต=สม<br>จำนวบหน่วยกิดคงเหลือ                                                | 3.23<br>25 mitañe                                                                                                    | าหัสนักศึกษา                                     | 5815077       |                      |
| สาเหตุและเหตุผลประกอบค่ำขอ                                                            | •                                                                                                    |                                                  |               | 😋 ຕ້ອນຸສດູກຕ້ອນ      |
| ตาเหตุที่ไม่ดำเร็จการศึกษา<br>ตามหลักสูตร<br>เพศษณฑิ้มเติม                            | ป่วย<br>ไม่สบาะพลักมาก                                                                                                    |                                                  |               |                      |

วันที่ยื่นค่าขอ

31 a.e. 2564

| <ul> <li>Inchronomicat</li> </ul>                                                                                                    |                                                            |                                                  |
|----------------------------------------------------------------------------------------------------|------------------------------------------------------------|--------------------------------------------------|
| 2. เอกสารแสดงผลการเรียบ(กรานสครัปด์)                                                                                                    |                                                            | 🥏 เอกสารถูกต้อง                                  |
| Transcript.pdf                                                                                                    |                                                            |                                                  |
| 3. หนังสือรับรองรายวิชาที่เหลือจากสถานศึกษา                                                                                                    |                                                            | 🕑 เอกสารถูกต้อง                                  |
| lufunesemei.odf                                                                                                    |                                                            |                                                  |
| ข้อมูลแบบเปิกเงินกู้ขึบเท็นหลักสูตร                                                                                                    |                                                            |                                                  |
| สมสำนัยน และใช้อำสมที่เร็จเมืองในการก็เกา ไม่ไปรู้ให้ส่วนสำนับใจองสาม<br>เหลาแห่งแข่งริม และให้ร่างๆ คมสัมวิทริสภา<br>ส่วนที่เรียน และให้ร่างๆ คมส์สามพิสภาส์ตแข้บในการก็สมนี้<br>เกินทำเรียนและให้ก่างๆ ส์ผู้สุดแขมไปไปเกาะสร้อนนี้<br>ส่วนทำเรียนและทำได้ว่างๆ ส์ผู้สุดแขมไปเกิมการสือนนี้ | afnus)<br>80,000.00<br>26,050.00<br>26,050.00<br>26,050.00 | บาท/ปี<br>บาท/ภาคเรียน<br>บาท<br>เบาท            |
| กับกรองชีพ เป็อปฏิมีกร้านเขาด้านขียองผู้รู้กับเอิงอุ<br>เหลาะหล่างสะเขสิตส์เป<br>สาหารองชีพที่ผู้รู้สุดเปิดเวลาเรื่องนี้ส่อเพื่อน<br>สำหารองชีพที่ผู้รู้สุดเปิดเลาเอสาหาเรียน<br>สาหารองชีพที่ผู้รู้สุดเปิดเลาเอสาหาเรียน                                                                    | 36,000.00<br>3,000.00<br>3,000.00<br>18,000.00             | ນາກ/ປີ<br>ນາຍ/ເດືອນ<br>ນາຍ/ເດືອນ<br>ນາຍ/ภาคเรียน |
| ขอดรวมจำหวังที่ของมีที่กำหนดอออกทางเรียง<br>จำนวนเงินที่ขอเป็กทั้งสิ้น                                                                                                    | 44,050.00                                                  | บาท                                              |
| การองนามขนหมัดเอิญใช้ม<br>ประเภทการออาเมนมหมึดเจีย แบบกาะกาษ                                                                                                    |                                                            |                                                  |
| ปีการศึกษาที่คาดว่าจะสำเร็จการศึกษา                                                                                                    |                                                            |                                                  |
| ปีการศึกษา 2564 ก                                                                                                    | าดเรื่อง 1                                                 |                                                  |

| ข้อมูลทำหอ<br>เป็นไปตามเกณฑ์ที่กำหนดหรือไม่<br>เพิ่มสมควรให้กองทุบพิจารณาต่อ          | ถูกต้อง<br>เข้าเกณฑ์<br>ไม่เพิ่มควร test                                        |                                                                  |                                       |                             |     |
|---------------------------------------------------------------------------------------|---------------------------------------------------------------------------------|------------------------------------------------------------------|---------------------------------------|-----------------------------|-----|
| ความคิดเส็นเพิ่มเติมให้กับกอ                                                          | σημ                                                                             | ยืนส                                                             | ยันข้อมูล                             |                             |     |
| ข้าหเข้าขอรีเราอะว่าข้อมูลที่<br>ชำหนข้าในนามออาเทลียวไม่<br>ต่อดานอำเภ นอธิบบัตรวิน์ | ທີ່ເປັນຄວາມເຮົາຫຼຸດປາກກາ<br>ຕໍ່ສວງຈາລວນແບບຄຳຮອເນີດ<br>ມູລຄັດກລ່າວຮ່ານກັບກີ່ໄກ່ໃ | າສ<br>ກະໃນຜູ້ອື່ມເກີນຫລັກລູສາສອະຊັດູ່ອື່ມ<br>ກໍເປັນເອີເທຸດປະເການ | ເຈັນການດ້ານແຕ້າ ຫວັດແທ້ນີ້ໃຫ້ຮູ       | ີ່ຂໍສູສປະະກອນກາງສີຈາງເຊາດູກ | ٦   |
| Goundu                                                                                | _                                                                               |                                                                  |                                       | ň                           | 8   |
| ตรวจสอบคำขอแบบเบิก<br>1                                                               | เงินภู้ยืมเกินหล้า<br>2                                                         | าสูตร                                                            | <b>O</b>                              | <u> </u>                    | ດໄປ |
|                                                                                       | กเงินทู้ยืมเกินหลักสูตร                                                         | เบิกเอินรู้ยืมเกินหลักสูตร                                       |                                       |                             |     |
|                                                                                       |                                                                                 |                                                                  |                                       |                             |     |
| ระบบ                                                                                  | ได้บันทึกการตร:                                                                 | วจสอบคำขอเบิกเงินก่<br>อการครวจสอบจากกองทุ                       | วู้ยืมเกินหลักสูตรแล่<br><sup>น</sup> | D                           |     |

#### <u>ุกรณีเอกสารถูกต้องครบถ้วน</u>

ระบบจะแสดงข้อมูลสรุป และให้ทางสถานศึกษา คลิก ยืนยันข้อมูลทั้งหมด และกดปุ่ม ยืนยัน

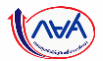

ประกอบการพิจารณาอก

สำเร็จ

#### <mark>การเบิกเงินกู้ยืมรายภาคเรียน</mark> : สถานศึกษาตรวจสอบคำขอเบิกเกินหลักสูตร

| รวจสอบคำขอแบบเบ <mark>ิ</mark> ก         | เงินกู้ยืมเกินหลักสูตร                  |                                         |          |              |                                                                                                    |           |                        |                            |                                                       |                                                       |
|------------------------------------------|-----------------------------------------|-----------------------------------------|----------|--------------|----------------------------------------------------------------------------------------------------|-----------|------------------------|----------------------------|-------------------------------------------------------|-------------------------------------------------------|
| •                                        |                                         | •                                       | •        | ~            | 1. ใบรับรองแพทย์                                                                                                    |           | 📵 เอกสารไม่ถูกต้อง     | ผลการพิจารณาคำ             | G                                                     |                                                       |
| V                                        |                                         |                                         | •        | 3            |                                                                                                    |           |                        |                            |                                                       |                                                       |
| asrauaterso<br>I                         | ສ ບານປະຫວາດ<br>ທີ່ມີເຊິ່ມເກີນອີກອີນເປັນ | ຈາຣເບາຄຳນອຍບບ 6<br>ວັດກູ້ຍົນຫົນແສ່ກສູດຣ | nhalan   | dalə-        | 🤌 ในวันวองและอ่งส์!                                                                                                    |           |                        | ข้อมูลคำขอ                 | Taignija                                              |                                                       |
|                                          |                                         |                                         |          |              | Index .                                                                                                    |           |                        |                            |                                                       |                                                       |
|                                          |                                         |                                         |          |              | เอาสารไม่สุ้งเหน                                                                                                    |           |                        |                            |                                                       |                                                       |
|                                          | -                                       |                                         |          |              |                                                                                                    |           |                        | ความคิดเห็นเพิ่มเติ        | มให้กับผู้ก็ยืมเงิน                                   |                                                       |
| ามสำเด<br>ประหว่างสถานมีกษาตรวจเ         | R25640011431000                         | 044                                     | O us:50m | เสียรายการ   |                                                                                                    |           |                        |                            |                                                       |                                                       |
|                                          |                                         |                                         |          |              | 2. เอกสารแสดงผลการเรียบ(ทรามสคริปต์)                                                                                         |           | 😑 เอกสารไม่ถูกต้อง     |                            |                                                       |                                                       |
|                                          |                                         |                                         |          |              |                                                                                                    |           |                        | นายาวของสุดการการเสียงความ | (กต่องให้สานด้วนก่องอื่นยันร้อมูลมาให้สถานศึกษ        | 🦈 ยืนยันข้อมล                                         |
| ว์รษับัยกเวต                             |                                         |                                         |          |              | Transcript.pdf                                                                                                    |           |                        |                            |                                                       |                                                       |
| ແລ້ງອັດເວັດ                              |                                         |                                         |          |              | nation .                                                                                                    |           |                        | 7                          |                                                       | /                                                     |
| อ - มามสกุล                              |                                         |                                         |          |              | ช่อมูลในเอกสารไม่ถูกต่อง                                                                                                    |           |                        | a desirates                |                                                       |                                                       |
| สประจำตัวประสาขจ                         |                                         |                                         |          |              |                                                                                                    |           |                        | ชำพงจำในนาม                | การศึกษาได้ดาวจสอบแบบคำขอเบิกเงินก์ยินภัณ             | ເທັກສຸດາຫວາຍູ່ກູ້ອື່ນເປັນດານດ້ານແທ້າ ຫວ່ອນເຈົ້າໃຫ້ຮ່ອ |
|                                          |                                         |                                         |          |              |                                                                                                    |           |                        | ต่องความร่วม ช             | เป็นขันว่าข้อมูลดังกล่าวข้างดังที่ให้ไว้เป็นจริงทุกปา | ะการ                                                  |
|                                          |                                         |                                         |          |              | 3. หนังสือรับรองรายวิชาที่เหลือจากสถานศึกษา                                                                                  |           | 🙁 uonanstuignidau      | L                          |                                                       |                                                       |
| ลค่ำขอเบิทเงินกู้ยืมเทิน                 | เล็กสูตร                                |                                         |          |              |                                                                                                    |           |                        |                            |                                                       |                                                       |
| ເຫຼາະເປັກຜາ                              |                                         |                                         |          |              | 🥔 ใบวันอองสหหลังอย่า                                                                                                    |           |                        |                            |                                                       |                                                       |
| configure of                             | 2564                                    | martin                                  |          |              | UN244 *                                                                                                    |           |                        | Gounãu                     |                                                       |                                                       |
| ในการศึกษา                               | stiggent                                | ปัจจุบังศึกษาอยู่จะตับสั้ง              | dubit s  |              | และและสาวนี้สาวาระะท                                                                                                    |           |                        |                            |                                                       |                                                       |
|                                          |                                         |                                         |          |              | www.enamenus.com                                                                                                    |           |                        |                            |                                                       |                                                       |
| le le le le le le le le le le le le le l | eactermanaed                            |                                         |          |              |                                                                                                    |           |                        | ตรวจสอบศายอแบ              | บเบกเงนกูยมเกินหลกสูตร                                |                                                       |
| าหาวิหา                                  | วิศารารแคลแพ้วเตลร์                     |                                         |          |              | ข้อมูลแบบเป็กเงินทู้ยืมเก็นหลักสูตร                                                                                          |           |                        | 0-                         |                                                       | 00                                                    |
| กลุ่มา<br>หารพิสะการกระกา                | หลักสูดปราการมศาสตรบันทิด<br>4 ปี       | สาขาวิชาวิศวการมออมพิวเตอร์             |          |              |                                                                                                    |           |                        | ตรวจสอบคำขอ                | ตรวจสอบแบบ พิจารณา                                    | ค่าขอแบบ ยินยันข้อมล                                  |
| กษณะการผู้อื่น                           | สำหรุณที่ 1 ขาดแคลหรุงสรีหย่            |                                         |          |              | ก่างล่าเรียน ขละคำใช้จ่ายที่เกี่ยวเนื่องกับการศึกษา ขเว้นรู้มีแก่ว่าผมัามันขึ้นองสถานศึกษาว่                                 |           |                        |                            | เบิกเงินทู้ยืมเกินหลักสูตร เบิกเงินทู้ยืม             | เทินหลักสูตร                                          |
|                                          |                                         |                                         |          |              | เพลาะดำเล่าเรียน และคำไข้ง่ายๆ ด่อปิการศึกษา                                                                                 | 80,000.00 | ם/אינע                 |                            |                                                       |                                                       |
| admontan                                 |                                         |                                         |          |              | ด้างสำเร็จของสะคำใช้จำยา ตามสีงสานศึกษาเรียกเส้นในภาคเรียนนี้<br>สำหรับสีมนุณต่าใช้ว่ายา ที่ผู้จัดหมายคว้าได้เป็นภาคเรียนนี้ | 26,050.00 | บาท/ดาดดีขม            |                            |                                                       |                                                       |
| กระเจรียง-สม                             | 3.23                                    | ารโสนักศึกษา                            | 5815077  |              | ด้างล่าเรียนและค่าใช้จำชว ที่ผู้รู้ขอเมิกในภาคเรียนนี้                                                                       | 26,050.00 | 1/100                  |                            | 6                                                     |                                                       |
| ANA STUDIES OF STREET                    | 53 BA3000                               |                                         |          |              |                                                                                                    |           |                        |                            | S                                                     |                                                       |
|                                          |                                         |                                         |          |              | ค่าครองซีพ (เงินภู้ขึ้นที่จ่ายเข้านัญชีของผู้รู้ขึ้นเงิน)                                                                    |           |                        |                            | ระบบได้บันทึกการตรวจสอบคำข                            | มอเบิกเงินก้ยืมเกินหลักสตรแล้ว                        |
| เตและเหตุผลประกอบค่ำ                     | uə                                      |                                         |          | dayatiigndaa | เพลามล่าดรองซีพล่อป                                                                                                    | 36,000.00 | ยาพ/ป                  |                            |                                                       |                                                       |
|                                          |                                         |                                         |          |              | เพลาแลาลาองซีพล่อเลือง<br>ค่าควองซีพลี่ม์กัจอะมิอในกายเวียนนี้ส่อเลือน                                                       | 3,000.00  | นาท/เดือน<br>มาท/เดือน |                            | คำขอถูกส่งไปให้ผู้กู้ยืมเง <b>ิ</b> า                 | นแก้ไขข้อมูลเรียบร้อยแล้ว                             |
| สาเหตุที่ไม่สำเร็จการศึกษา               | acia                                    |                                         |          |              | ดำครองชีรตั้มีผู้รู้ของนิยดลอดกาศเรียน                                                                                       | 18,000.00 | มาก/กาพธีมม            |                            | เลขที่คำขอเมื่อเงินก็เนทตัวสูด                        | n: R2564001143100044                                  |
| สามหลักสุดา                              | himmendiarte                            |                                         |          |              |                                                                                                    |           |                        |                            | วันที่สถานศึกษาตรวจสอบคำข                             | a: 31 m.m. 2564 (18:51 u.)                            |
| มกอนการพิจารณา                           |                                         |                                         |          |              | ยอดรวมจำนวนที่ชองจิทกิจหมดดออดภาคเรียน                                                                                       |           |                        |                            |                                                       | Constraint Second                                     |
| R814190                                  | 31 a.e. 2564                            |                                         |          |              | จำพวรมงินที่ของมิตตั้งสิ้น                                                                                                   | 44,050.00 | นาท                    |                            | กลับหม้าตรวจสอบแบบกำห                                 | มอเนิทเง <u>้นทู้ขึ้นเกินหลักส</u> ูตร                |
| gaesqueicikuiduuts-noons                 | Retain                                  |                                         |          |              | การลงกายแบลมักเว้นก็ขึ้น                                                                                                    |           |                        |                            |                                                       |                                                       |
| ปหรือเฉลาว่านี้ด้วยควับ เพื่อเ           | การอกค์อเนละสมบูรณ์                     |                                         |          |              |                                                                                                    |           |                        |                            |                                                       |                                                       |
|                                          |                                         |                                         |          |              | พาสมาริสารรณของอิสาร และอาการราช                                                                                             |           |                        | า                          | รณิเอกสารไม่ถ                                         | ึกต้องครบถ้วม                                         |

ระบบจะแสดงข้อมูลสรุป และให้ทางสถานศึกษา คลิก ยืนยันข้อมูลทั้งหมด และกดปุ่ม ยืนยัน

23

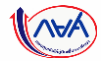

## จบขั้นตอน

## สถานศึกษาพิจารณาคำขอเบิกเงินเกินหลักสูตร

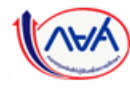

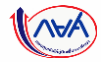

# กรณีอื่นๆ เพิ่มเติม

## ขั้นตอนของ<mark>ผู้กู้ยืมเงิน</mark> .

## กรณีที่ไม่ผ่านการพิจารณาจากสถานศึกษา

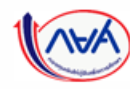

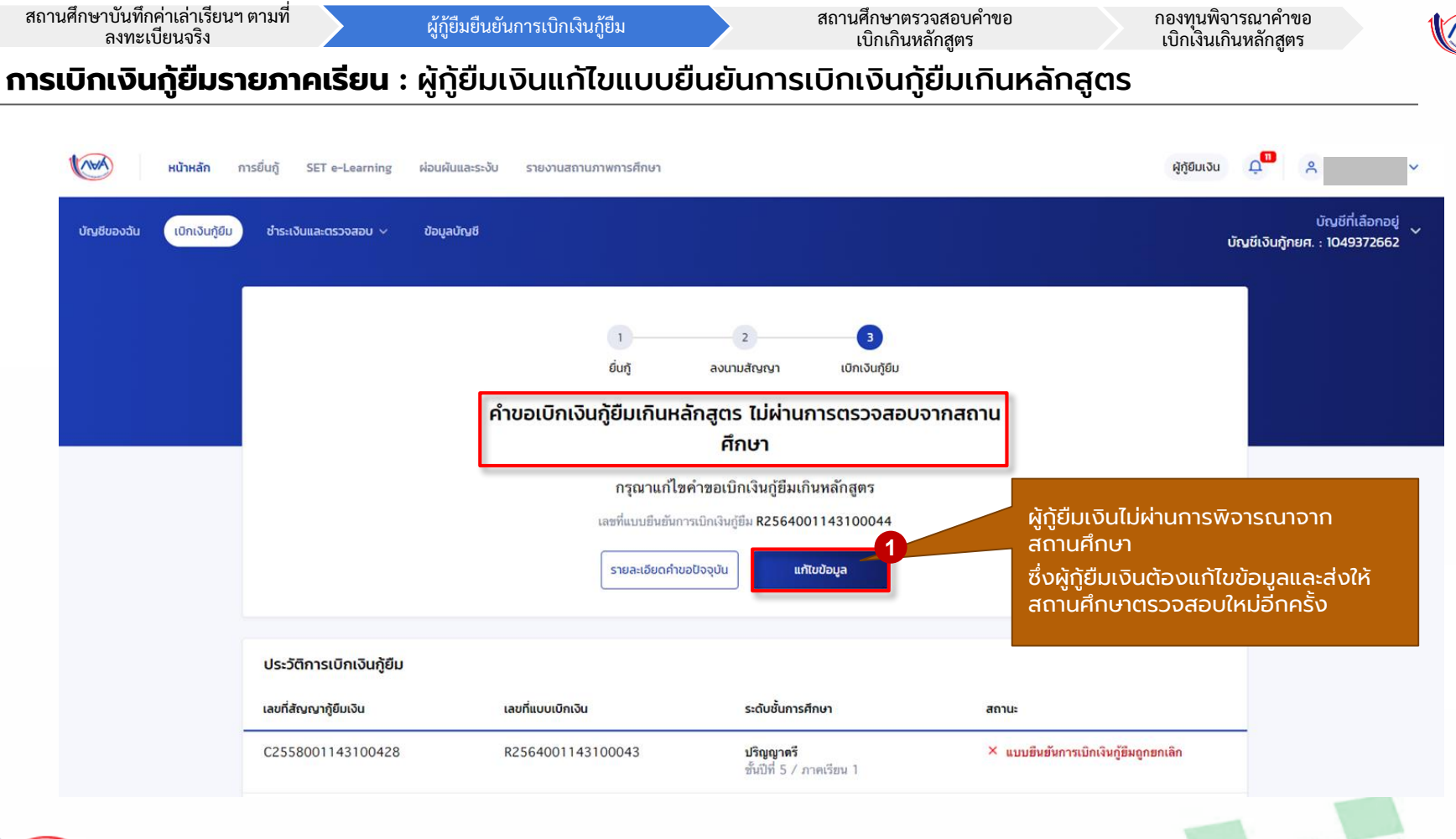

สถานศึกษาบันทึกค่าเล่าเรียนฯ ตามที่ ลงทะเบียนจริง

ผู้กู้ยืมยืนยันการเบิกเงินกู้ยืม

สถานศึกษาตรวจสอบคำขอ เบิกเกินหลักสูตร

กองทุนพิจารณาคำขอ เบิกเงินเกินหลักสูตร

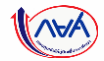

#### **การเบิกเงินกู้ยืมรายภาคเรียน** : ผู้กู้ยืมเงินแก้ไขแบบยืนยันการเบิกเงินกู้ยืมเกินหลักสูตร

| <b>นักษด์ หน้าหลัก</b> การยื่นกู้ SET | e-Learning ผ่อนผันและระงับ รายงานสถานภาพการศึก<br>ข้อมูลการเบิกเงินกู้ยืมเกินหลักสูตรที่ด<br>กรุณาธรวจสอนและแก้นข้อมูลให้ถูกต้อง | <sup>ายา</sup><br>ว้องแก้ไข                                                                       | ຊີຽອມເວນ Ωີີ ຂ                                        |                                          |
|---------------------------------------|----------------------------------------------------------------------------------------------------|---------------------------------------------------------------------------------------------------|-------------------------------------------------------|------------------------------------------|
|                                       | เหตุผลประกอบการพิจารณา                                                                                                    |                                                                                                   |                                                       |                                          |
|                                       | สาเหตุที่ไม่สำเร็จการศึกษาตามกลักสูตร<br><b>บ้วย</b><br>เหตุผลเพิ่มเติมประกอบการพิจารณา<br><b>ไม่สบายหนักมาก</b>                 | 😢 ระบุให้ชัดเงนกว่านี้ด้วยควับ เพื่อความถูกต้องและสมบูรณ์                                         |                                                       |                                          |
|                                       | เอกสารประกอบการพิจารณา                                                                                                    |                                                                                                   | ผู้กู้ยืมเงินตรวจสอบ<br>สถานศึกษา และแก้ไข            | ผลการพิจารณาจาก<br>มข้อมูล               |
|                                       | ใบรับรองแพทย์<br>เอกสารแสดงผลการเรียน(กรานสคริปต์)<br>หนังสือรับรองรายวิชาที่เหลือจากสถานศึกษา                                   | <ul> <li>เอกสารไม่ชัดเจน</li> <li>ข้อมูลในเอกสารไม่ถูกต้อง</li> <li>แหบแอกสารผิดประเภท</li> </ul> | โดยผู้กู้สามารถแก้ไขข<br>• เหตุผลประก<br>• เอกสารประเ | ข้อมูล<br>เอบการพิจารณา<br>าอบการพิจารณา |
|                                       | ความคิดเห็นจากสถานศึกษา                                                                                                    |                                                                                                   |                                                       |                                          |
|                                       | กรุณาตรวจสอบความถูกต้องให้ครบถ้วมก่อนยื่นยันข้อมูลมา                                                                             | ให้สถามศึกษาครับ                                                                                  |                                                       |                                          |
|                                       | ย้อนกลับ                                                                                                    | ຕຳແ                                                                                               | 2)<br>Dunnaufitu                                      |                                          |
| ्रहण्य वं व ्                         |                                                                                                    |                                                                                                   |                                                       |                                          |

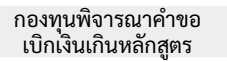

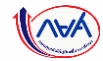

#### **การเบิกเงินกู้ยืมรายภาคเรียน** : ผู้กู้ยืมเงินแก้ไขแบบยืนยันการเบิกเงินกู้ยืมเกินหลักสูตร

|                                    | คำขอเบิกเงินกู้ยืมเกินหลักสูตร                                           |                                                                                                    |                                                                                        |                                       |                            |
|------------------------------------|--------------------------------------------------------------------------|----------------------------------------------------------------------------------------------------|----------------------------------------------------------------------------------------|---------------------------------------|----------------------------|
|                                    | กรุณาทรอกขังมุงให้ดูกต้องครบกัวน                                         | 🔘 กฎระบมีสาหารามต่องการเรียกใหญ่มีอ (ค่าแล่วยังค และค่าให้ห่ายกใจ                                                                                                    | ะเนื่องกับการศึกษา หรือคำครองสรีพ                                                      | )                                     |                            |
|                                    | ข้อมูลการศึกษา                                                           | 🧾 ค่าเล่าเรียน และค่าใช้จ่ายที่เกี่ยวเนื่องกับการศึกษ                                                                                                    | <ol> <li>(เว้นรู้อื่มที่จ่ายเข้าบัญชีของสถาน</li> </ol>                                | flown)                                |                            |
|                                    | ปิการศึกษา 2564 ภาพรัสม 1<br>ระดับการศึกษา ปริญญาตร์ ซึ่นปีที่ ซึ่งปีที่ | () จากเป็นผู้รู้มีเส้าได้รับสร้างสอบริษาสูง<br>เล่าเรียนและกำให้เขาสนี่ได้ระเบิด เกิดการสึกมาที่สอาจสึกหาไ<br>ขโตรัฐสรับสรุบาร์ของส์ร                                                                                                    | ามเพียมการศึกษร ตามมติคณะรัฐม<br>อันอันขอดเรียกเก็น ต้องเป็นจำนวง                      | นตรี ร่านวนเงินต่า<br>ที่ได้ทักส่วนอด |                            |
|                                    | ชื่อสถานศึกษา                                                            | เพดานต่าเล่าเรียน และคำชังวยฯ ต่อปีการศึกษา                                                                                                    | 80,000                                                                                 | u:m/3                                 |                            |
|                                    | កល្វដ<br>អតីកតូត។                                                        | ค่าเล่าเรียน และค่าใช้ง่ายฯ ตามที่สถานทึกงาเรียกเกิดในภาพ<br>เรียบนี้                                                                                                    | 26,050                                                                                 | ากลง/การเรียน                         |                            |
|                                    |                                                                          | กำแล้าเรียบและกำสัง่ายๆ ที่ผู้ดู้สามารถเบิกสดัในภาพเรียบนี้                                                                                                    | 26.050                                                                                 | 12°00                                 |                            |
|                                    | ข้อมูลค่าขอเป็กเงินทู้ยืมเกินหลักสูตร                                    | ค่าเล่าเรียบและค่ายัง่ายฯ ที่ผู้รู้ของปีกรับภาพเรียบนี้ "                                                                                                    | 26,050                                                                                 | 1710                                  |                            |
|                                    | จำนวนหน่วยกัดกางหลือ * เกรดเฉลียลเสม *                                   | คำครองชีพ (เดิงกู่มีแก็จ่ายเข้าอันูชีของผู้รู้มีแก้ง)                                                                                                    |                                                                                        |                                       |                            |
|                                    | 25 หน่วยกิด 3.23                                                         | swonurinss-otwcia0                                                                                                    | 36,000                                                                                 | um/B                                  |                            |
|                                    | สาเหตุที่ไปสำเร็จการศึกษาตามหลักสูตร                                     | เพอานกำครองชีพต่อเดือน                                                                                                    | 3.000                                                                                  | นาพ/เสียน                             |                            |
|                                    | <sup>1/20</sup>                                                          | ทำกรองชีพที่ผู้รู้ออเปิกในภาพเรียนนี้ต่อเดือน                                                                                                    | 3,000                                                                                  | นาย/เลี้ยน                            |                            |
|                                    | เหตุผลเพิ่มเติมประกอบการพิจารณา *                                        | ก่างรองยิพที่ผู้ร้อยเปิดเลอดภาพเรียน                                                                                                    | 18,000                                                                                 | sourcestine                           |                            |
|                                    | ไม่สบายหนักมาก<br>ระบุได้ชัดหลาว์เดื่องครับ เพื่อความภูพโอมละสองกล์      |                                                                                                    |                                                                                        |                                       |                            |
|                                    |                                                                          | ยอดรวมจำนวนที่ขอเปิกทั้งหมดตลอดกากเรียน                                                                                                    |                                                                                        |                                       |                            |
|                                    |                                                                          | สำนวนเงินที่ของปีกทั้งสัน                                                                                                    | 26,050                                                                                 | . 107M                                |                            |
| ยืมเงินแก้ไขเหตุผลประกอบการพิจารณา |                                                                          | ບັນເຮັດໃນໃນແລ້ວແກ່ການແລະອີງ<br>ທີ່ການການແລະເຊັ່ງໃນແລະການແກ່ນີ້ແມ່ນີ້.<br>ທາງໃນການເຊັ່ງການການເຊັ່ງໃນແລະການແກ່ນີ້ແມ່ນີ້.<br>ທາງການເຊັ່ງການການເຊັ່ງການການເຊັ່ງການການເຊັ່ງການການເຊັ່ງການການການເຊັ່ງການການການເຊັ່ງການການການເຊັ່ງການການການເຊັ່ງ | າ <b>ຕົດ(ມອາຫນ</b> ) ກ່ານຜ່ອນເປັດບໍ່ຊູອີວ<br>ແມັກເປັນ<br>ພາາານໃຫ້ຄະແນະນັກເຈີນດູ່ອີນໄດ້ | มารัตย์รับ มาตาร                      | ผู้กู้กดตรวจสอบข้อมูลบัญชี |
| ควรระบุเหตุผ                       | งล(หัละเอียด)                                                            | SUMMIS *                                                                                                    | ก็บ้านชี *                                                                             |                                       |                            |
|                                    |                                                                          | faded *                                                                                                    | nermandayağıştılavi sturmin                                                            | USJONED -                             |                            |
|                                    |                                                                          |                                                                                                    |                                                                                        |                                       |                            |
|                                    |                                                                          | การสงนามแบบยืมยันการเบิกเงินกู้ยิม 🕥                                                                                                    |                                                                                        | -                                     | หากแกเขขอมูลเรยบรอยแลว     |
|                                    |                                                                          | ປະເທດກາງຂອບປາຍເບດຍິນສົບກາງເບີດເວັດເວັດເຊື່ອນ 🕯 👩 ແມ່ນກາງແ                                                                                                    | 16r:                                                                                   | 5                                     |                            |
|                                    |                                                                          |                                                                                                    |                                                                                        | -                                     |                            |

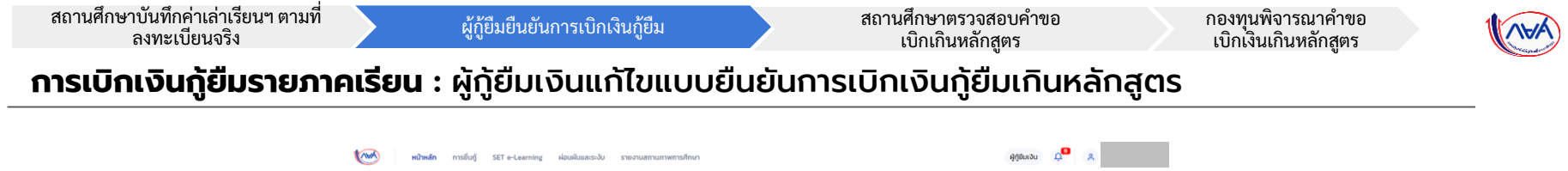

| <b>แนบเอกสารประกอบการพิจารณา</b><br>กรุงกมมบลการประกอบการ<br>รองปีหลัง FDR, ยังต. (THEP 1996 เมาะคมันกัน 10 MB (cis 1 Mai) |                                    |
|----------------------------------------------------------------------------------------------------|------------------------------------|
| เอกสารประกอบการพิจารณา                                                                                                    | 6 ระบบแจ้งข้อความสีแดงกำกับเอกสารแ |
| 🤣 ใบรับรองแพทย์                                                                                                    | ามขอมูลเมถูกตอง                    |
| 🕒 แกลาวไม่ลัดเหม                                                                                                    | เตียพู่มูล เมารถแนบเอกสารเกมเต     |
| iannsrhauvað<br><u>Juríanssmuí lodt</u>                                                                                    |                                    |
| 📀 เอกสารแสดงผลการเรียน(กรามสครัปต์)                                                                                        | - รมบงสาสารณ์ม                     |
| 😵 ทัพบุสโหลอกสาวไม่ถูกพ้อง                                                                                                 |                                    |
| 🗅 dourisianans                                                                                                    |                                    |
| ennisteuudo                                                                                                    |                                    |
| 🤣 หนังสือรับรองรายวิชาที่เหลือจากสถานศึกษา                                                                                 | - สมงอลกสารเสีย                    |
| 📀 แนวแอกสารมีคนไรนกท                                                                                                    |                                    |
| 🗅 doalisianans                                                                                                    |                                    |
| emannauuus<br><u>     1uriuraeuuna.adt</u>                                                                                 | หากแก้ไขข้อมูลเรียบร้อยแล้ว        |
| unalwii 4460 KB                                                                                                    | 7 กดปุ่ม "ถัดไป"                   |
| ชื่อนกลับ                                                                                                    | ficitu                             |

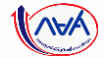

30

#### **การเบิกเงินกู้ยืมรายภาคเรียน** : ผู้กู้ยืมเงินแก้ไขแบบยืนยันการเบิกเงินกู้ยืมเกินหลักสูตร

| ายอ | แบบเอกสารประกอบการฟัจารณา                   | ซินยันช่อมูล | ส์หรือ                                                                        |                                                                       |                    |
|-----|---------------------------------------------|--------------|-------------------------------------------------------------------------------|-----------------------------------------------------------------------|--------------------|
|     | ยืนยันข้อมูล                                |              |                                                                               |                                                                       |                    |
|     | ารุณาธรรรสมเครามผู้กระบบของสมอยู่ง          |              | ต่าเล่าเรียน และค่าใช้จ่ายที่เที่ยวเนื่องกับการศึกษ                           | ศ (เงินผู้ยืมที่จ่ายเข้าบัณชีของสถานศึกษา)                            |                    |
|     | มือมูลการศึกษา                              |              | เพลานค่าเล่าเรียน และค่าไฮ้จ่ายฯ ต่อปีการศึ                                   | 80,000                                                                | บาท/ปั             |
|     | ปีการพิณพา 2564 การเรียน                    | 1            | คำเล่าเรียน และค่าไข้จ่ายฯ ตามที่สถานศึกษา<br>ซึ่งเชื้                        | าเรียกเก็บให 26,050                                                   | บาท/ภาคเรียน       |
|     | ระดับการศึกษา ปริญญาตรี ซึ่งปีที่           | ชั่นปีที่ 5  | ภาคเวยนน<br>ด่างล่าเวียนและค่าไข้จ่ายๆ ที่ผู้กู้สามารถเบิกไ                   | ได้ในภาคเรียนนี้ 26.050                                               | וורע               |
|     | factor for                                  |              | คำเล่าเรียนและค่าไข้จ่ายฯ ที่ผู้กู้ขอเมิกในภาค                                | ดเรียนนี้ 26,050                                                      | บาท                |
|     | ender:                                      |              | ส่งครองรับแ (เว็บเห็สับเรื่องแก่ไหวโอเรียเองมีคีสีแอ                          | 3ml                                                                   |                    |
|     | หลักสูดร                                    |              |                                                                               |                                                                       |                    |
|     | น้อยสก่านอะบักเวิยที่มีแต้แหล่กสาร          |              | เพลานการวองอีสตอบ<br>เพลานกำควองอีสต่อเลือน                                   | 36,000                                                                | บาท/ป<br>บาท/เลือบ |
|     |                                             |              | คำครองชีพที่ผู้กู้ขอเบิกในภาคเรียนนี้ต่อเดือน                                 | 3,000                                                                 | บาท/เดือน          |
|     | จำหวนหน่วยกิดคงเหลือ<br>เกรดเฉลื่อสะสม      |              | ค่าครองชีพที่ผู้กู้ขอเม็กตลอดภาคเรียน                                         | 18,000                                                                | บาท/ภาคเรียน       |
|     | สารเหลือได้เรื่องหลือเกลงเหลือสาร           |              | ยอดรวมจำนวนที่ขอเบิกทั้งหมดตลอดภาคเรียน                                       |                                                                       |                    |
|     | เหตุผลเพิ่มเดิมประกอบการพิจารณา             |              | จำนวนเจินที่ขอเม็กทั้งสิ้น                                                    | 44,050                                                                | บาท                |
|     | ไม่สนาข ติด covid-19 หยุดเวียนเพื่อวักษาตัว |              | น้ำเปริมิเสนเดินท่ากรองชีพ                                                    |                                                                       |                    |
|     |                                             |              | ชื่อนั้ญชี นาย มัก ตระเวลา                                                    | เลขที่มัณซี XXX-X-XX99                                                | 15-3               |
|     |                                             |              | <b>ธมาดาร</b> ธนาดารกรุงไทย จำกัด (                                           | (มหาชน) สาขา สำนักนานาเพ                                              | นือ                |
|     |                                             |              | การองนามแบบชินชันการเบิกเงินรู้ชื                                             |                                                                       |                    |
|     |                                             |              | ประเภทการลงนามแบบฮินฮันการเนิกเงินภูมิม                                       |                                                                       | แบบกระดาษ          |
|     |                                             |              | าบรับรองแพทย์                                                                 |                                                                       |                    |
|     |                                             |              | 🥔 ในวันรองแพทธ์.pdf                                                           |                                                                       |                    |
|     |                                             |              | ເວດສາຣແສດຈະເສດາຣະໂຍແຢດຣະແສດໃນດົງ                                              |                                                                       |                    |
|     |                                             |              | @ Transcript.pdf                                                              |                                                                       |                    |
|     |                                             |              | หน้าสืบข้ายการหรือเป็นเสือกรอสรรมสืบเป                                        |                                                                       |                    |
|     |                                             |              | <ul> <li>ในวันรองแพทธ์.pdf</li> </ul>                                         |                                                                       |                    |
|     |                                             |              | #เน้นติอรับรองรรณรัตรที่เหลือ.odf                                             |                                                                       |                    |
|     |                                             |              |                                                                               |                                                                       |                    |
|     |                                             |              | รับรองข้อมูลแบบเบิกเงินทู้ยืมเกินหลัก                                         | กสูตร                                                                 |                    |
|     |                                             |              | ບ້ານຫວ້າຍວຣົບຮວບວ່າຍ້ວຍູລກໍ່ມີກໍເບັບຄວາມ<br>ສຳຫວ່າຫວດ້າວກວ່າໃຫຍ່ ແລະເຈົ້າໃຫຍ່ | มจริงฤกประการ<br>เดษวามในแบบซึ่งเชิมการเปิดเวินชชิมเดียนอักสตรลังกล่า | ວຫັວແມ່ນ ໂຄກ       |
|     |                                             |              | ละเอียดแล้วเห็นว่าถูกต่องตามช่อมูลที่ไ                                        | ไม่ไว้ทุกประการ                                                       |                    |
|     |                                             |              |                                                                               |                                                                       | -                  |

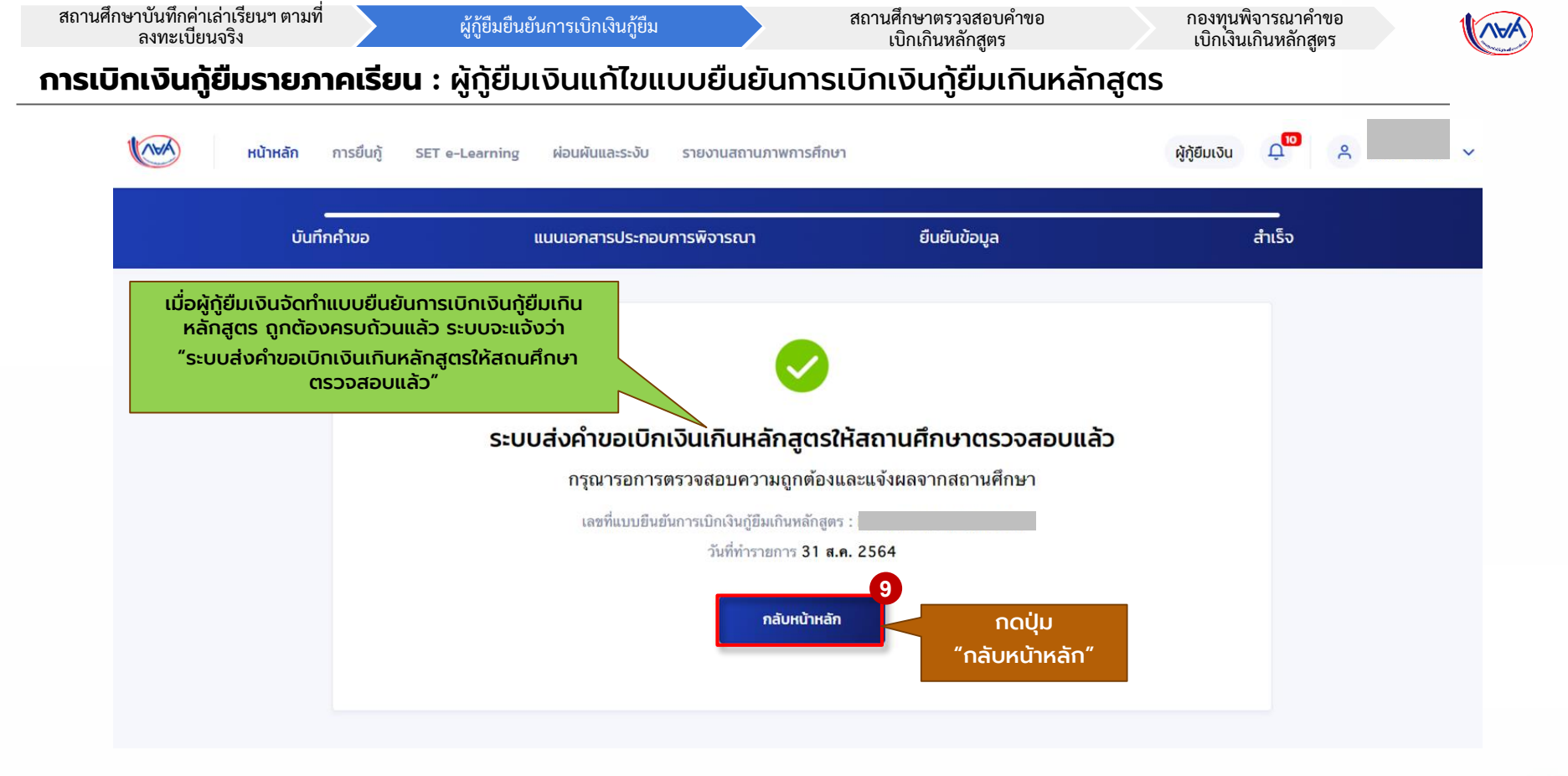

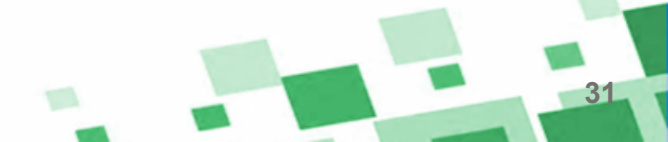

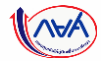

## กรณีอื่นๆ เพิ่มเติม

## ขั้นตอนของ<mark>ผู้กู้ยืมเงิน</mark>

## กรณีผ่านการพิจารณาจากสถานศึกษา

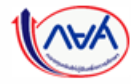

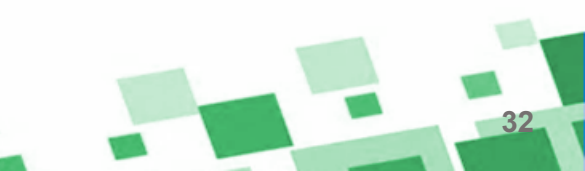

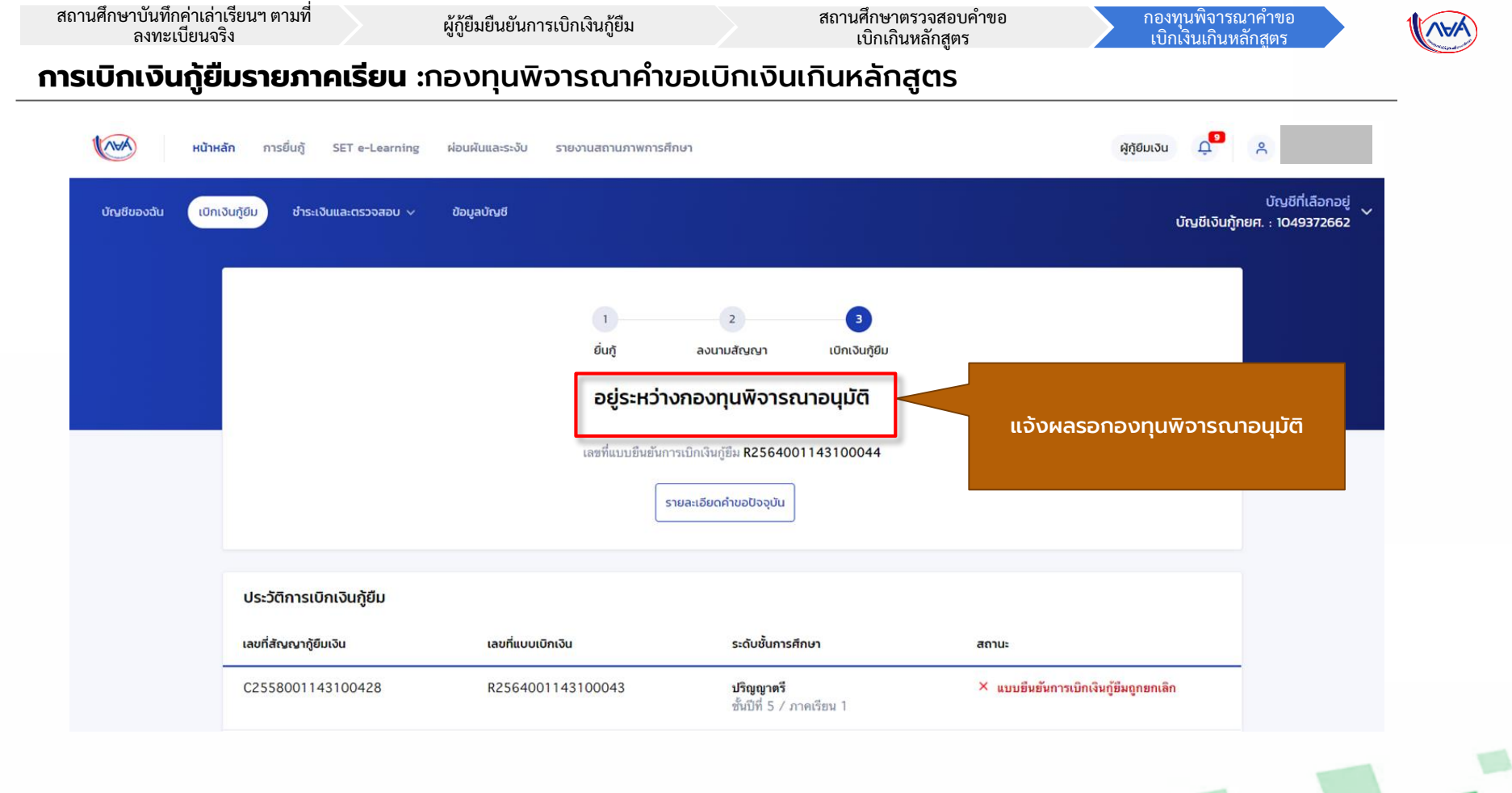

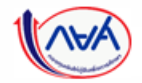

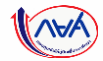

## กรณีอื่นๆ เพิ่มเติม

# ขั้นตอน <mark>ผู้กู้ยืมเงิน</mark> รอพิจารณาอนุมัติคำขอเบิกเงิน เกินหลักสูตรจากกองทุน

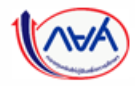

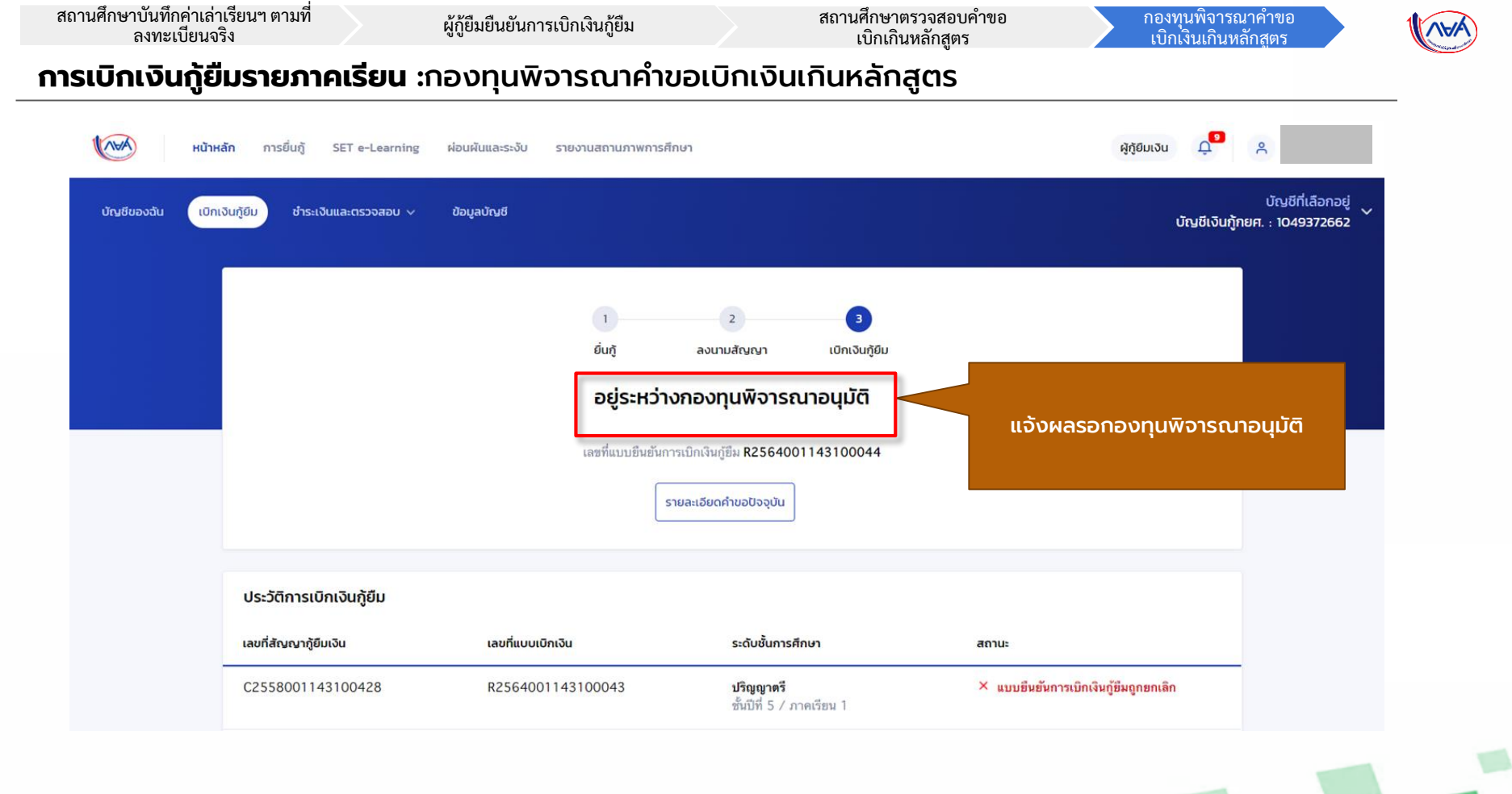

35

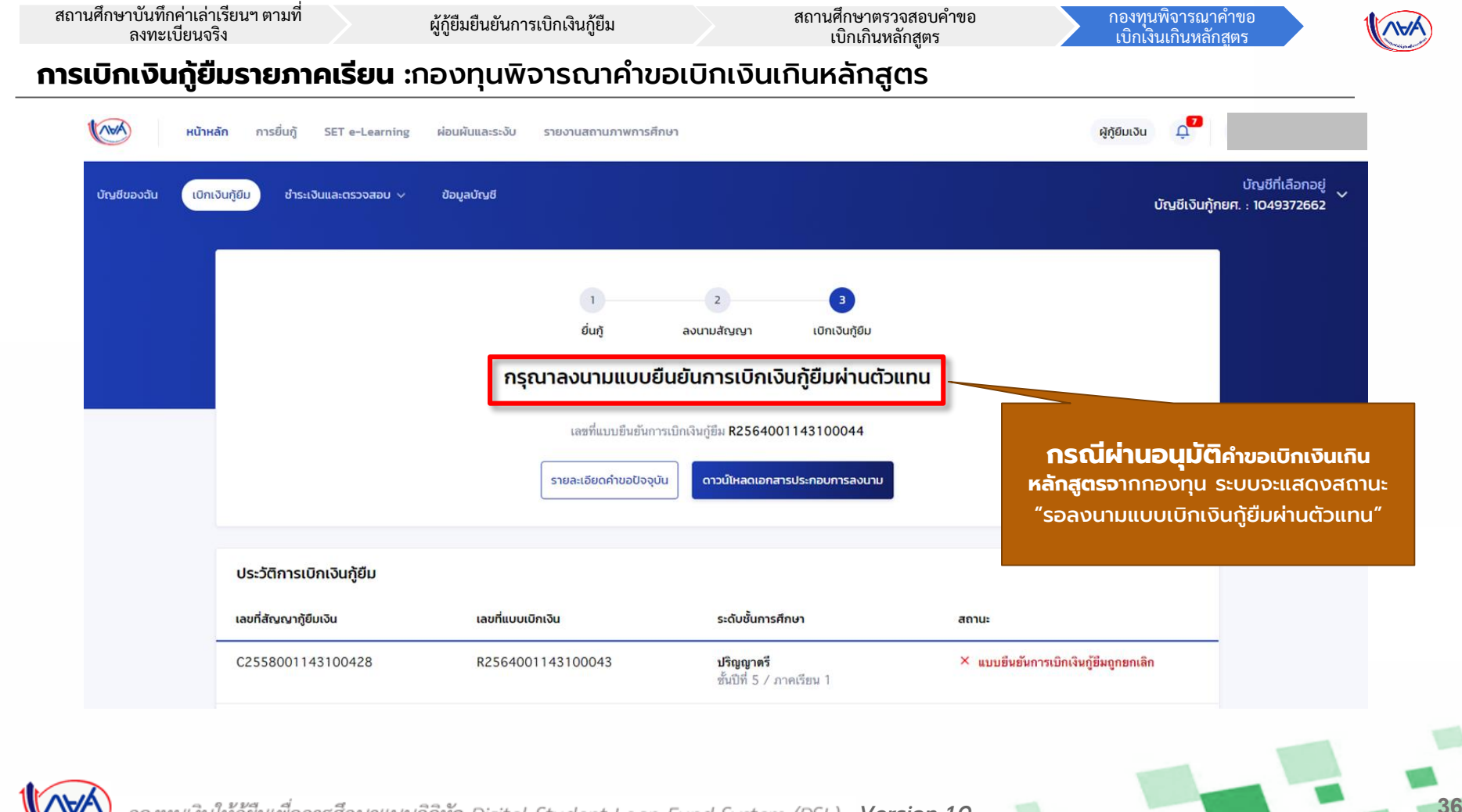

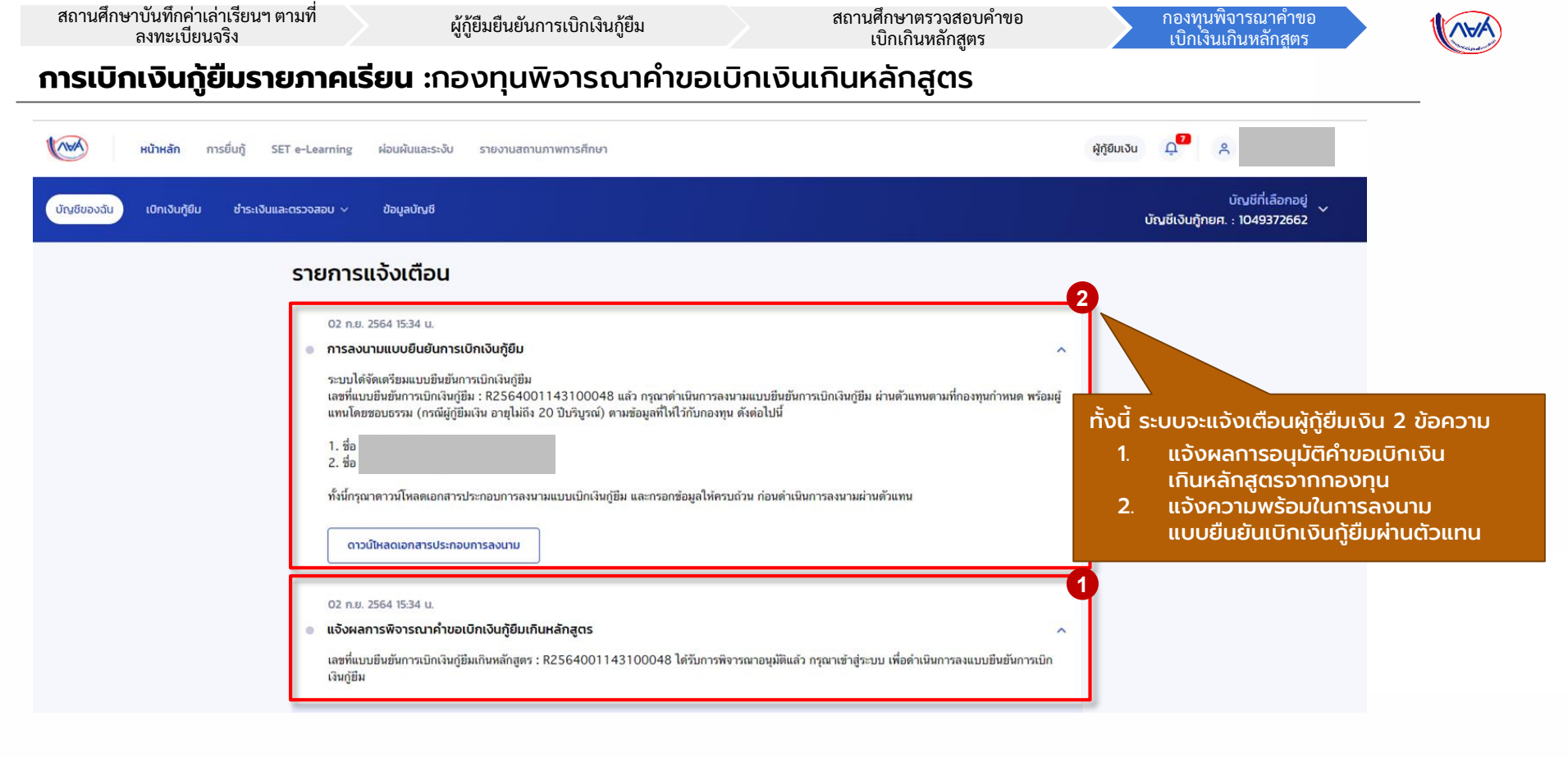

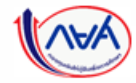

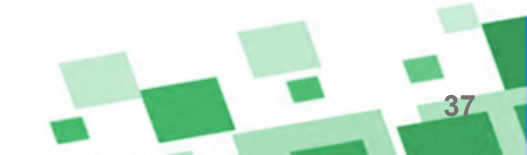

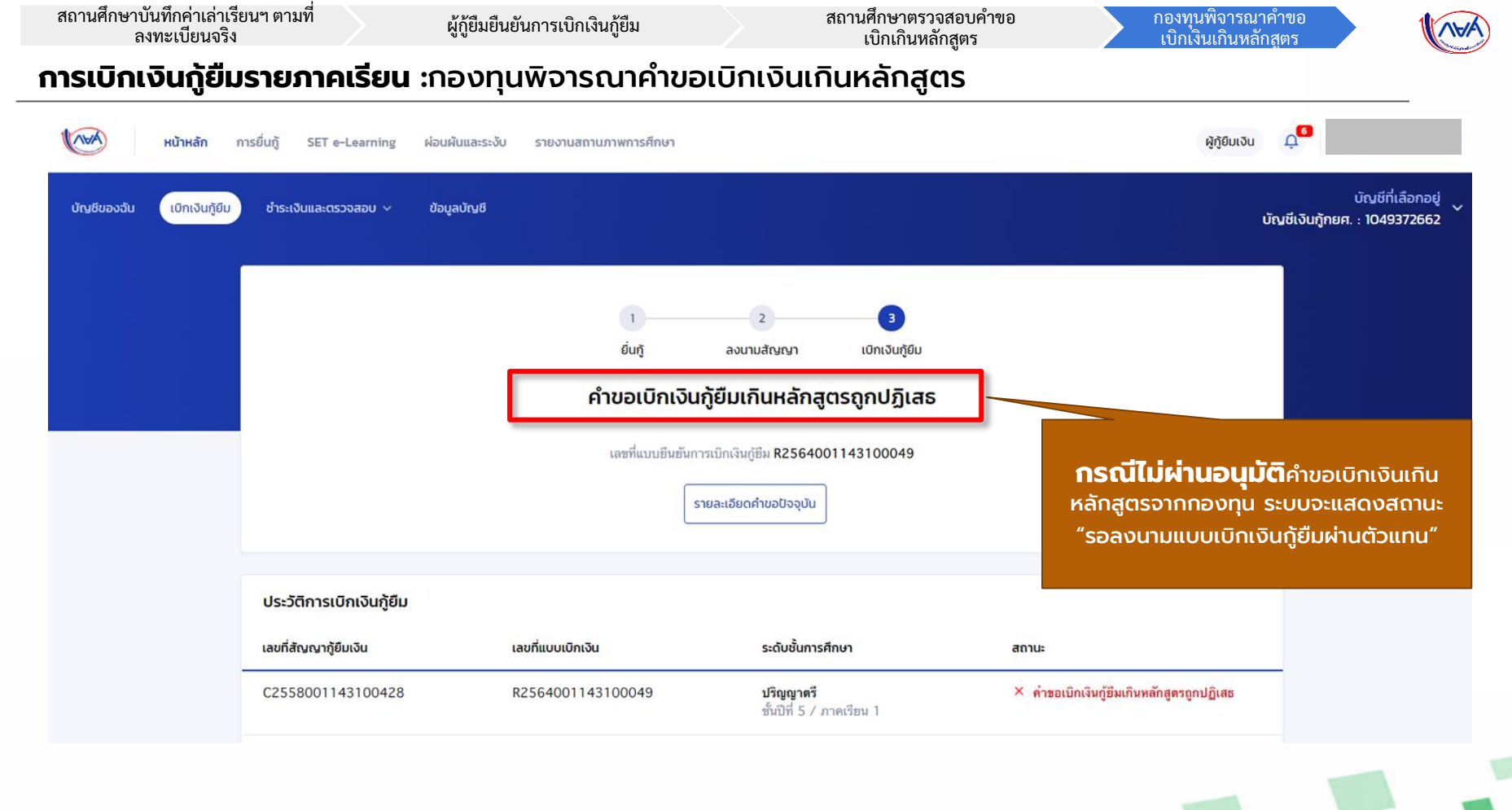

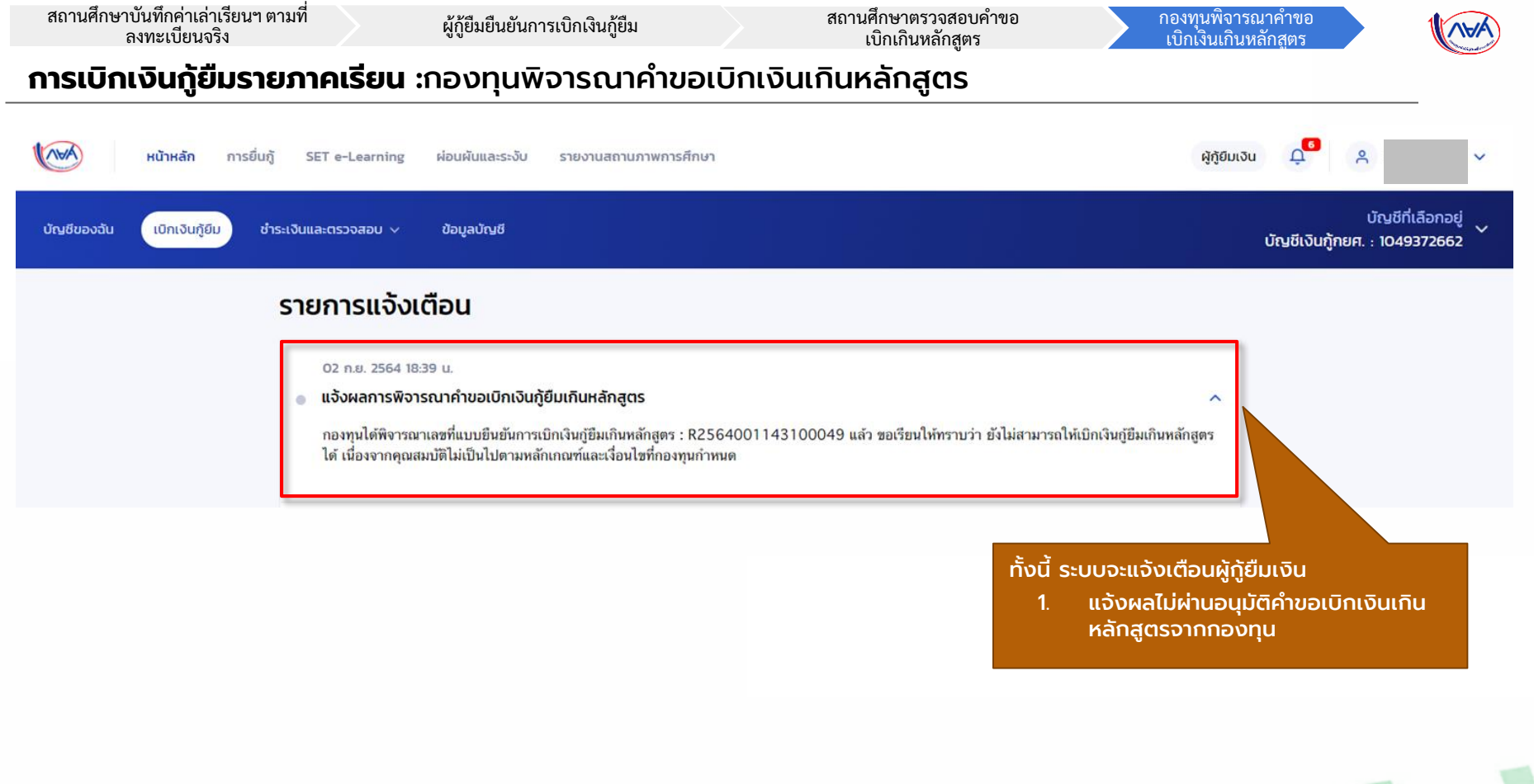

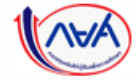

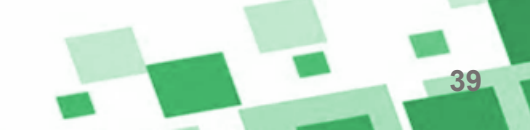

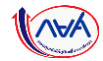

## กรณีอื่นๆ เพิ่มเติม

## ้ขั้นตอน <mark>ผู้กู้ยืมเงิน</mark> ลงนามแบบยืนยันการเบิกเงินกู้ยืม

## (การแสดงสถานะต่างๆ)

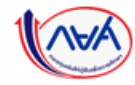

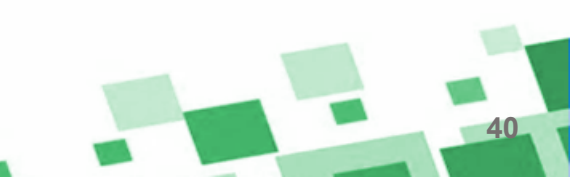

#### **การลงนามแบบยืนยันการเบิกเงินกู้ยืมรายภาคเรียน** : การลงนามแบบกระดาษ

| หน้าหลัก การยื่นกู้ SET e-Learning ผ่อนร                                                                                                    | มินและระงับ รายงานสถานภาพการศึกษา                 |                                                                    | ผู้กู้ยืมเงิน นุ้                              | ~                                         |
|----------------------------------------------------------------------------------------------------|---------------------------------------------------|--------------------------------------------------------------------|------------------------------------------------|-------------------------------------------|
| บัญชีของฉัน เบิกเงันกู้ยืม ชำระเงินและตรวจสอบ v ข้อมู                                                                                                    | ລບັญອີ                                            |                                                                    | บัญชีเงินเ                                     | บัญชีที่เลือกอยู่<br>ภู้ทยศ. : 1049372662 |
| มื่อผู้กู้ยืมเงินจัดทำแบบยืนยันการเบิกเงินกู้ยืม<br>รียบร้อยแล้ว ลำดับถัดไปให้ <b>ผู้กู้ยืมเงินติดต่อ</b><br><b>โบตัวแทนเพื่อลงนามแบบยืนยัน</b><br>กรเบิกเงินกู้ยืมต่อไป ดังนี้ | า<br><sub>ย่นกู้</sub> ล<br>กรุณาลงนามแบบยืนย่    | 2 3<br>ลงนามสัญญา เปิกเงินกู้ยืม<br>มันการเบิกเงินกู้ยืมผ่านตัวแทน | 1 "ตัวแทน"                                     |                                           |
| - กรณีผู้กู้ยืมเงิน อายุครบ 20 ปีบริบูรณ์<br>เรือเป็นผู้บรรลุนิติภาวะแล้ว <u>สามารถลงนาม</u><br>เบบยืนยันการเบิกเงินกู้ยืมเพียงคนเดียวได้                                       | เลซที่แบบขึ้นขันการเบิก<br>รายละเอียดคำขอปัจจุบัน | เงินกู่ซึม R2564001143100044<br>ดาวนัโหลดเอกสารประกอบการลงนาม      | หมายถึง สถานศึกษา                              |                                           |
| - กรณีผู้กู้ยืมเงิน อายุต่ำกว่า 20 ปี หรือ<br>วิงไม่บรรลุนิติภาวะ <b>ต้องมีผู้แทนโดยชอบธรรม</b><br><b>เงนามแบบยืนยันการเบิกเงินด้วย</b>                                         | เลขที่แบบเบิกเงิน<br>R2564001143100043            | ระดับชั้นการศึกษา<br>ปริญญาตรี                                     | สถานะ<br>× แบบยืนยันการเบิกเงินกู้ยืมถูกยกเลิก | _                                         |
| <ul> <li>- กรณีผู้กู้ยืมเงิน อายุต่ำกว่า 20 ปี หรือ<br/>มิงไม่บรรลุนิติภาวะ <u>ต้องมีผู้แทนโดยซอบธรรม</u><br/>มงนามแบบยืนยันการเบิกเงินด้วย</li> </ul>                          | เลขที่แบบเบิกเงิน<br>R2564001143100043            | ระดับชั้นการศึกษา<br>ปริญญาครี<br>ชั้นปีที่ 5 / ภาคเรียน 1         | สถานะ<br>× แบบยืนยันการเบิกเงินกู้ยึมดูกยกเล็ก | _                                         |

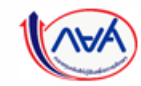

#### **การลงนามแบบยืนยันการเบิกเงินกู้ยืมรายภาคเรียน** : การลงนามแบบกระดาษ

#### ข้อมูลที่ต้องเตรียมก่อนลงนามแบบยืนยันการเบิกเงินกู้ยืม ผ่านตัวแทน

- บัตรประชาชนผู้ที่ลงนาม เช่น ผู้กู้ยืมเงิน , ผู้แทนโดยชอบธรรม (กรณียังไม่บรรลุนิติภาวะ)
- สำเนาบัตรประชาชนของผู้ที่ลงนาม เช่น ผู้กู้ยืมเงิน , ผู้แทนโดยชอบธรรม

(กรณียังไม่บรรลุนิติภาวะ)

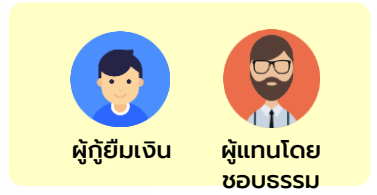

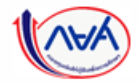

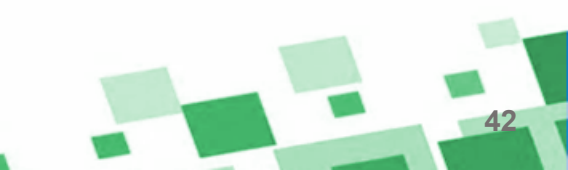

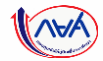

#### **การลงนามแบบยืนยันการเบิกเงินกู้ยืมรายภาคเรียน** : การลงนามแบบกระดาษ

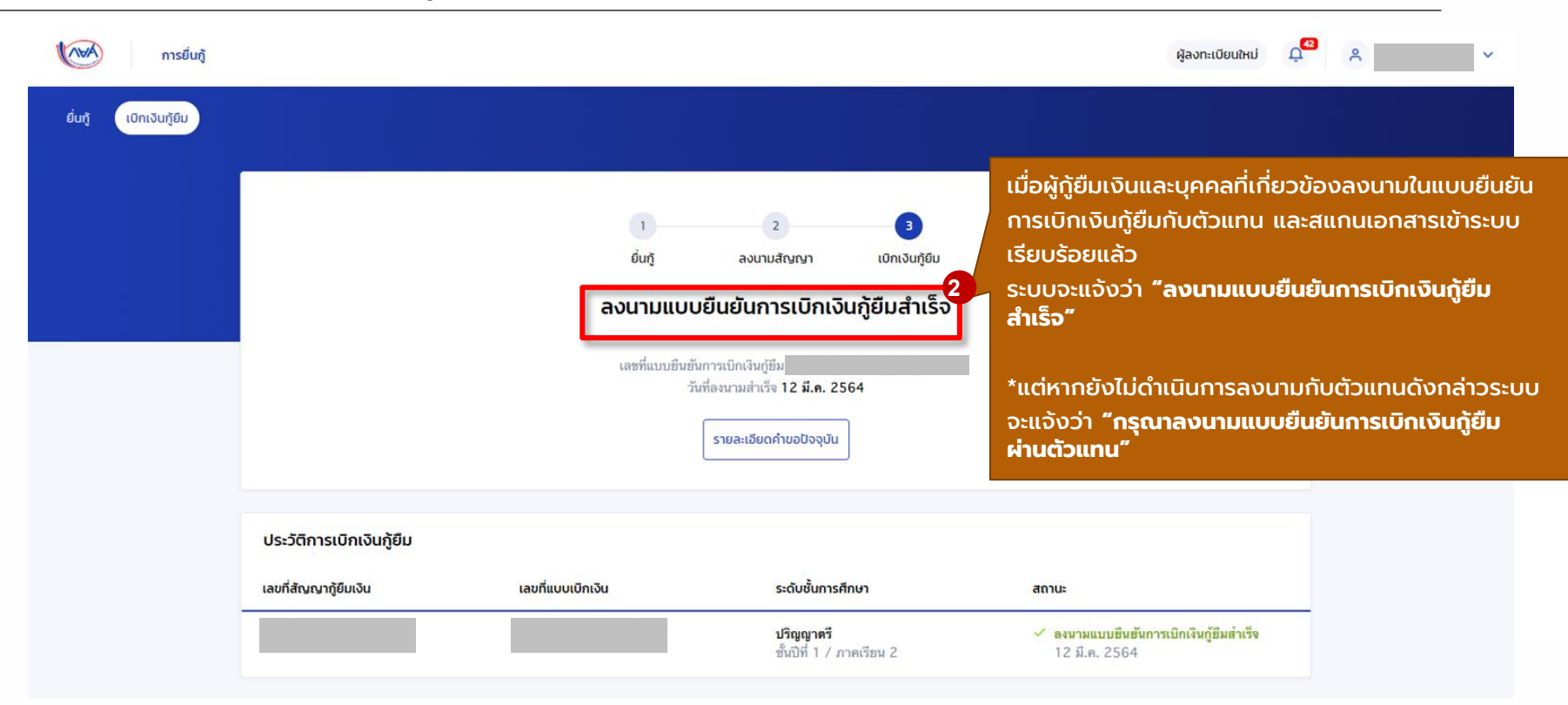

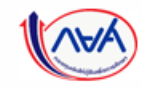

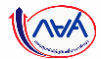

#### **การลงนามแบบยืนยันการเบิกเงินกู้ยืมรายภาคเรียน** : ตรวจสอบการโอนเงิน

| หน้าหลัก การยื่นกู้ ผ่อ<br>บัณชีของฉัน เบิทเงินทู้ชื่น ข่าระเงินแล                        | มผันและระงับ รายงานสถานภ<br>เตรวจสอบ v ข้อมูลบัณชี | าพการศึกษา                                                                                       |                                                                   | บัณชีกู้ยืมกยศ. (ลาะ                                                                                         | ญัฐยิมเงิน 💭 🐥 🗸 Ý<br>บัณชีที่เลือกอยู่<br>าที่เป็นความต้องการหลัก) : |
|-------------------------------------------------------------------------------------------|----------------------------------------------------|--------------------------------------------------------------------------------------------------|-------------------------------------------------------------------|----------------------------------------------------------------------------------------------------|-----------------------------------------------------------------------|
| เมื่อผู้กู้ยืมเงินได้รับเงินโอน<br>งวดแรก ระบบจะแสดง<br>เมนู "บัญชีของฉัน"<br>(Dashboard) | สวัสดี                                             |                                                                                                  |                                                                   |                                                                                                    |                                                                       |
| เพื่อตรวจสอบผลการ                                                                         | ยอดเงินกู้ (เงินต้น)                               |                                                                                                  | ข้อมูล ณ วันที่ : 14 ก.ย. 2563 21:10 น.                           | ยอดรวมที่ต้องชำระ                                                                                            |                                                                       |
| โอนเงินและดูรายละเอี <u>ยด</u>                                                            |                                                    | ยอดเงินตันคงเหลือ                                                                                | ช่าระไปแล้ว                                                       | 🥏 ยังไม่มีการเรียกให้ช่าระเงินจากทาง กยศ.                                                                    |                                                                       |
| ข้อมูลการยื่น <sup>ึ</sup> ่กู้                                                           | 0                                                  | <b>3,000.00</b> บาท<br>จากยอดเงินทู้ 3,000.00 บาท<br>ข่าระเงินครั้งล่าสุด : ยังไม่มีการข่าระเงิน | <b>0.00%</b><br>ຈຳເວນເປັນ <b>0.00 ບາກ</b><br>*ຍວດເປັນຕໍ່ໜ້າຮາແລ້ວ | ผู้กู้สามารถข่าระเงินด่วงหน้าโดยการระบูจำนวนเงินที่<br>ต้องการข่าระไนหน้าข่าระเงิน<br><mark>ข่าระเงิน</mark> |                                                                       |
|                                                                                           | รายการบัญชี                                        |                                                                                                  |                                                                   |                                                                                                    |                                                                       |
|                                                                                           | วันที่ทำรายการ                                     | ประเภทรายการ                                                                                     | ยอดเงิน                                                           | ยอดเงินกู้คงเหลือ (เงินต้น)                                                                                  |                                                                       |
|                                                                                           | 26 a.n. 2563<br>17:40 u.                           | กยศ. โอนค่าครองชีพให้กับผู้กู้<br>เลขอ้างอิง :                                                   | <b>3,000.00</b><br>וורע                                           | 3,000.00<br>וורע                                                                                             |                                                                       |
|                                                                                           | 🛈 รายการข่าระเงินผ่าน (                            | QR Code โดยใช้แอปพลิเคชั่นธนาคารอื่นนอกเหนือจาก                                                  | า Krungthai NEXT ขอดข่าระจะปรับภายใน 2-                           | 3 วัมทำการ                                                                                                   |                                                                       |
| <b>(</b> กองทนเงินให้ก้ยืมเร                                                              | พื่อการศึกษาแบบ                                    | เดิจิทัล Digital Student L                                                                       | oan Fund System (D                                                | SL) Version 1.0 📁                                                                                            |                                                                       |

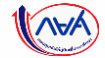

## สิ้นสุดคู่มือระบบกองทุนเงินให้กู้ยืมเพื่อการศึกษาแบบดิจิทัล

## **Digital Student Loan Fund System : DSL**

## การเบิกเงินเกินหลักสูตร สำหรับ สถานศึกษา และ ผู้กู้ยืมเงิน

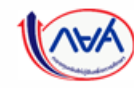